| HELSINGBORGS HAMN<br>PORT OF HELSINGBORG | Pre-advice,<br>Smart Access web ve   | ersion           | Sida<br>1 av 53 |
|------------------------------------------|--------------------------------------|------------------|-----------------|
| Utfärdat av                              | Dokumentnamn                         | Datum            | Version         |
| Helsingborgs Hamn                        | Pre-advice. Smart Access web version | 2023-05-09       | 1.0             |
| Uppdaterad av                            | Kommentar                            | Uppdaterad datum |                 |
| Veronica Persson                         | Translated by AB                     | 2023-09-05       |                 |

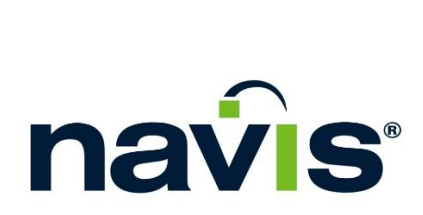

Manual: Pre-advice, Smart Access web version

| HELSINGBORGS HAMN<br>PORT OF HELSINGBORG | Pre-advice,<br>Smart Access web v    | ersion           | Sida<br>2 av 53 |
|------------------------------------------|--------------------------------------|------------------|-----------------|
| Utfärdat av                              | Dokumentnamn                         | Datum            | Version         |
| Helsingborgs Hamn                        | Pre-advice. Smart Access web version | 2023-05-09       | 1.0             |
| Uppdaterad av                            | Kommentar                            | Uppdaterad datum |                 |
| Veronica Persson                         | Translated by AB                     | 2023-09-05       |                 |

# Innehållsförteckning

| 1.  | NAVIS SMART ACCESS                     | 3    |
|-----|----------------------------------------|------|
| 2.  | SMART ACCESS MENU                      | 6    |
| 3.  | TRUCK VISIT APPOINTMENT                | 8    |
| 4.  | DROP OFF EXPORT                        | . 11 |
| 5.  | DROP OFF EXPORT (ADR)                  | . 16 |
| 6.  | DROP OFF EXPORT (OOG)                  | . 22 |
| 7.  | DRAY OFF                               | . 28 |
| 8.  | PICK UP IMPORT                         | . 31 |
| 9.  | DRAY IN                                | . 37 |
| 10. | DROP OF EMPTY                          | . 40 |
| 11. | PICK UP EMPTY.                         | . 43 |
| 12. | CONTEAM / THROUGH (TRANSIT) CONTAINERS | . 47 |
| 13. | DAMAGED UNIT, IN                       | . 50 |
| 14. | DAMAGED UNIT, OUT                      | . 51 |
| 15. | GATE IN                                | . 52 |
| 16. | CROP PROTECTION                        | . 53 |

| HELSINGBORGS HAMN<br>PORT OF HELSINGBORG | Pre-advice,<br>Smart Access web ve   | ersion           | Sida<br>3 av 53 |
|------------------------------------------|--------------------------------------|------------------|-----------------|
| Utfärdat av                              | Dokumentnamn                         | Datum            | Version         |
| Helsingborgs Hamn                        | Pre-advice. Smart Access web version | 2023-05-09       | 1.0             |
| Uppdaterad av                            | Kommentar                            | Uppdaterad datum |                 |
| Veronica Persson                         | Translated by AB                     | 2023-09-05       |                 |

### **1. Navis Smart Access**

There are two ways to start a pre-advice, a mobile app, and a website. In this manual we will go through how to pre-advice via the website Smart Access.

- "Terminal Visits", a mobile app.Available to download on Apple store and Google play for free
- "Smart Access", a website.
  <u>https://smartaccess.navis-prod.com/</u>

| HELSINGBORGS HAMN<br>PORT OF HELSINGBORG | Pre-advice,<br>Smart Access web ve   | ersion           | Sida<br>4 av 53 |
|------------------------------------------|--------------------------------------|------------------|-----------------|
| Utfärdat av                              | Dokumentnamn                         | Datum            | Version         |
| Helsingborgs Hamn                        | Pre-advice. Smart Access web version | 2023-05-09       | 1.0             |
| Uppdaterad av                            | Kommentar                            | Uppdaterad datum |                 |
| Veronica Persson                         | Translated by AB                     | 2023-09-05       |                 |

#### Login to Smart Access:

Use the link below and enter the username and password assigned to you via the activation link you previously received.

### https://smartaccess.navis-prod.com/

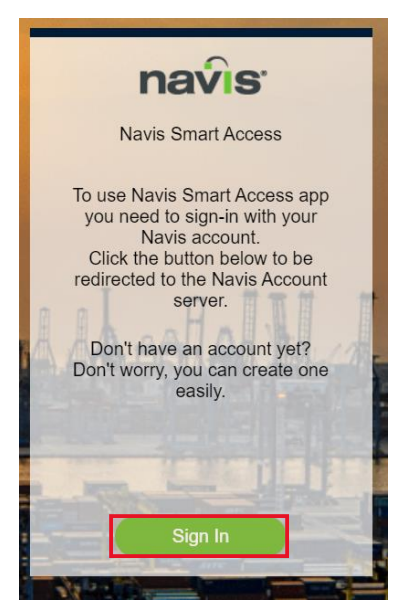

| navis                      | navis                      |
|----------------------------|----------------------------|
|                            | Welcome                    |
| Log in                     | Email                      |
| Email or Access Code       | import@port.helsingborg.se |
| import@port.helsingborg.se | Password                   |
|                            | ••••••••                   |
| Next                       | Log in                     |
| or<br>Register             | Forgot password?           |
|                            |                            |

#### Press Next and then Log In.

|              | Navis Smart Access |   |
|--------------|--------------------|---|
|              | Equipment Operator |   |
|              | Terminal           | 1 |
|              | Truck License      |   |
| The New York |                    |   |
| a gint       | Continue           |   |
|              | Continue           |   |

Enter your registration number in the **Truck License** field. Before continuing, verify that all other information is correct. **Press Continue**.

| HELSINGBORGS HAMN<br>PORT OF HELSINGBORG | Pre-advice,<br>Smart Access web ve   | ersion           | Sida<br>5 av 53 |
|------------------------------------------|--------------------------------------|------------------|-----------------|
| Utfärdat av                              | Dokumentnamn                         | Datum            | Version         |
| Helsingborgs Hamn                        | Pre-advice. Smart Access web version | 2023-05-09       | 1.0             |
| Uppdaterad av                            | Kommentar                            | Uppdaterad datum |                 |
| Veronica Persson                         | Translated by AB                     | 2023-09-05       |                 |

You have now successfully logged in to Smart Access and can begin to pre-advice

| na  | <b>v</b> is                                   |                  | Enter last 4 di | gits                |              |              |              |              |               |                |                |                |                |                |                | Conta          |
|-----|-----------------------------------------------|------------------|-----------------|---------------------|--------------|--------------|--------------|--------------|---------------|----------------|----------------|----------------|----------------|----------------|----------------|----------------|
| ŵ   | Equipment Operator<br>HHAB Trucking company V | Terminal<br>HHAB | · · · ·         | Truck Licens<br>VIP | se           |              |              | ×            | ~             | Т              | erminal        | timezor        | ne - CE        | т              |                |                |
| 8.B | Upcoming appointments                         |                  | View more       | Gate I              | ousyn        | ess to       | day          |              |               |                |                |                |                |                |                |                |
| I   | No upcoming appointments found                |                  |                 |                     |              |              |              |              |               |                |                |                |                |                |                |                |
|     |                                               |                  |                 |                     |              |              |              |              |               |                |                |                |                |                |                |                |
|     |                                               |                  |                 | Time                | 0:00<br>2:00 | 2:00<br>4:00 | 4:00<br>6:00 | 6:00<br>8:00 | 8:00<br>10:00 | 10:00<br>12:00 | 12:00<br>14:00 | 14:00<br>16:00 | 16:00<br>18:00 | 18:00<br>20:00 | 20:00<br>22:00 | 22:00<br>24:00 |

For questions about your login credentials, contact your haulage company.

#### Note!

It is important that you use the same truck that you are logged in as in the pre-advice. Should you change truck, you must log out of the pre-advice and then log in again with the desired registration number. If you choose another registration number, it looks like it works, but it doesn't. The pre-advice will hang in the air and will not be visible in the system.

| HELSINGBORGS HAMN<br>PORT OF HELSINGBORG | Pre-advice,<br>Smart Access web ve   | ersion           | Sida<br>6 av 53 |
|------------------------------------------|--------------------------------------|------------------|-----------------|
| Utfärdat av                              | Dokumentnamn                         | Datum            | Version         |
| Helsingborgs Hamn                        | Pre-advice. Smart Access web version | 2023-05-09       | 1.0             |
| Uppdaterad av                            | Kommentar                            | Uppdaterad datum |                 |
| Veronica Persson                         | Translated by AB                     | 2023-09-05       |                 |

### 2. Smart Access menu

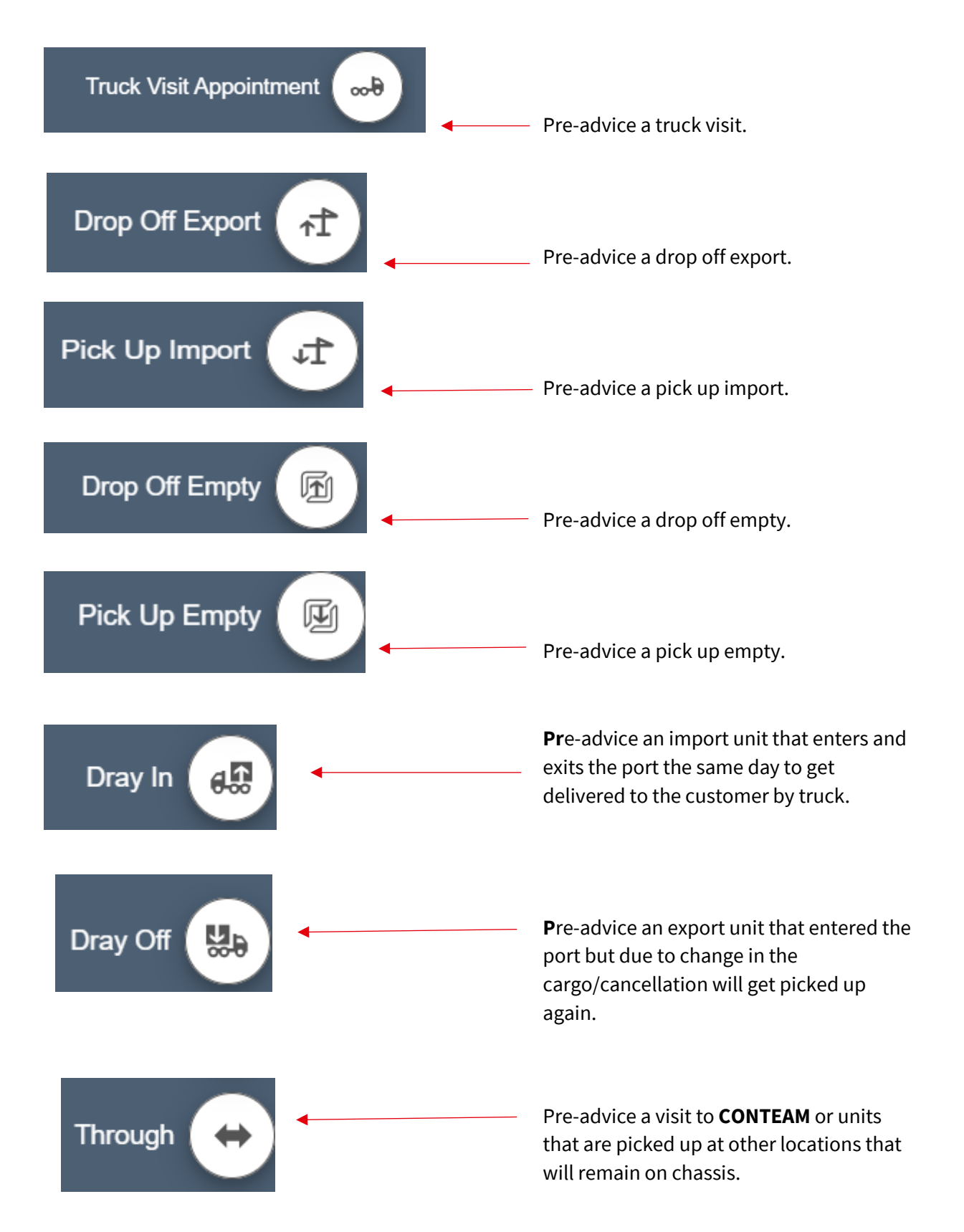

| HELSINGBORGS HAMN<br>PORT OF HELSINGBORG | Pre-advice,<br>Smart Access web ve   | ersion           | Sida<br>7 av 53 |
|------------------------------------------|--------------------------------------|------------------|-----------------|
| Utfärdat av                              | Dokumentnamn                         | Datum            | Version         |
| Helsingborgs Hamn                        | Pre-advice. Smart Access web version | 2023-05-09       | 1.0             |
| Uppdaterad av                            | Kommentar                            | Uppdaterad datum |                 |
| Veronica Persson                         | Translated by AB                     | 2023-09-05       |                 |

The front page at login:

| na         | N S                                                         | Enter last 4 digits |                                            |                             |                                                            | Conta                      |
|------------|-------------------------------------------------------------|---------------------|--------------------------------------------|-----------------------------|------------------------------------------------------------|----------------------------|
| ଜ          | Equipment Operator Terminal<br>HHAB Trucking company V HHAB | Truck Licen         | se<br>X                                    | ~                           | Terminal timezone - CET                                    |                            |
| <b>8</b> 0 | Upcoming appointments                                       | View more Gate I    | busyness today                             |                             |                                                            |                            |
|            | No upcoming appointments found                              | Time                | 0.00 2:00 4:00 6:00<br>2:00 4:00 6:00 8:00 | 0 8:00 10:0<br>0 10:00 12:0 | 0 12:00 14:00 16:00 18:00 2<br>0 14:00 16:00 18:00 20:00 2 | 10:00 22:00<br>12:00 24:00 |
|            |                                                             |                     |                                            |                             |                                                            |                            |

At the top of the front page, some information can be seen in the various fields such as carrier and registration number.

On the front page, in the bottom left corner, a list of all scheduled vessel calls to Port of Helsingborg is displayed.

The status of the vessel can also be viewed.

| Vessel<br>MSC<br>Line Operator<br>MSC<br>Status<br>Arrived | AMY<br>Service Te<br>MSC S<br>ATA<br>Nov 9 12:58 | erminal<br>EHEL<br>3 Nov 5 12:00          | Import<br>↓Î | Voyage<br>BE243R<br>Delivery Start<br>   | Export<br><b>∩Î</b> | <sup>Voyage</sup><br>BE243R<br>Ⅲ<br><b>읥</b>   |
|------------------------------------------------------------|--------------------------------------------------|-------------------------------------------|--------------|------------------------------------------|---------------------|------------------------------------------------|
| Vessel<br>Line Operator<br>LAS<br>Status<br>Arrived        | Service Te<br>LAS S<br>ATA<br>Dec 20 16:0        | erminal<br>EHEL<br>ETD<br>07 Dec 22 18:00 | Import<br>₽  | Voyage<br>EDI<br>Delivery Start<br>      | Export<br><b>∩1</b> | Voyage<br>EDI<br>III<br>₽                      |
|                                                            |                                                  |                                           |              |                                          |                     |                                                |
| Vessel<br>WSC<br>Line Operator<br>MSC<br>Status<br>Working | AMY<br>Service Te<br>MSC S<br>ATA<br>Dec 20 16:0 | erminal<br>EHEL<br>ETD<br>00 Dec 21 23:00 | Import<br>↓1 | Voyage<br>FMUT1215<br>Delivery Start<br> | Export              | <sup>Voyage</sup><br>FMUT1215<br>Ⅲ<br><b>Ձ</b> |

| HELSINGBORGS HAMN<br>PORT OF HELSINGBORG | Pre-advice,<br>Smart Access web version |                  |         |  |
|------------------------------------------|-----------------------------------------|------------------|---------|--|
| Utfärdat av                              | Dokumentnamn                            | Datum            | Version |  |
| Helsingborgs Hamn                        | Pre-advice. Smart Access web version    | 2023-05-09       | 1.0     |  |
| Uppdaterad av                            | Kommentar                               | Uppdaterad datum |         |  |
| Veronica Persson                         | Translated by AB                        | 2023-09-05       |         |  |

# 3. Truck visit Appointment

Create a Truck Visit Appointment by selecting the truck symbol in the top left corner.

| na   | <b>N</b> IS                    |          | Enter last 4 | 4 digits      |                    |                       |
|------|--------------------------------|----------|--------------|---------------|--------------------|-----------------------|
| ŵ    | Equipment Operator             | Terminal |              | Truck License | × ×                | Torminal timozona CET |
| ₩₽   | My Appointments                | HIAD     | Ŷ            | VIP           | Show complete      |                       |
| Ш    | Date                           | Contai   | ner Number   | Booking/Order | Appointment Number |                       |
| Litt | 06, December 2022              | -        |              |               |                    |                       |
|      | No uncoming appointments found |          |              |               |                    |                       |

Press the green symbol down in the right corner.

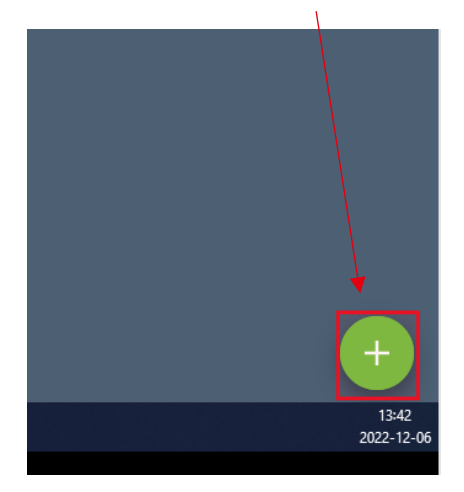

A menu will open with various alternatives. Choose **Truck Visit Appointment**.

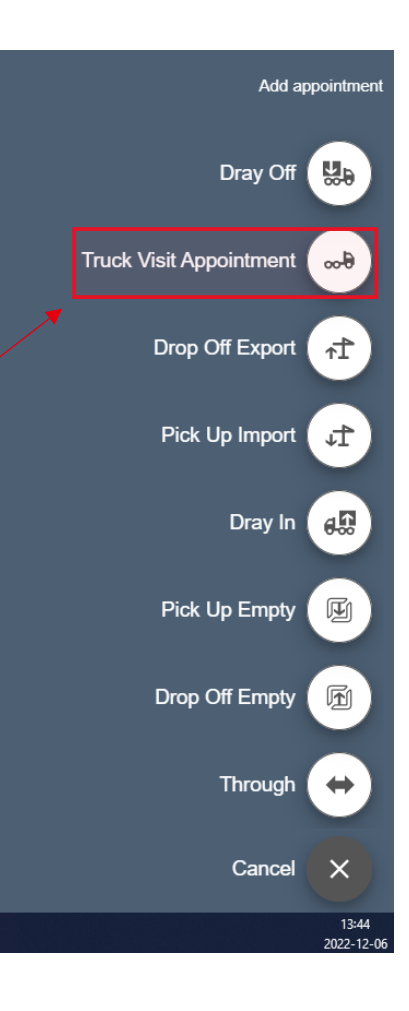

| HELSINGBORGS HAMN<br>PORT OF HELSINGBORG | Pre-advice,<br>Smart Access web ve   | ersion           | Sida<br>9 av 53 |
|------------------------------------------|--------------------------------------|------------------|-----------------|
| Utfärdat av                              | Dokumentnamn                         | Datum            | Version         |
| Helsingborgs Hamn                        | Pre-advice. Smart Access web version | 2023-05-09       | 1.0             |
| Uppdaterad av                            | Kommentar                            | Uppdaterad datum |                 |
| Veronica Persson                         | Translated by AB                     | 2023-09-05       |                 |

 $\mathbf{i}$ 

Press the tab **Trucking Company**, choose HHTC and press Next.

| Truck Visit Appo     | pintment    |              |
|----------------------|-------------|--------------|
| Truck license number | Date & Time | <del>6</del> |
| Terminal             |             |              |
| Helsingborg          |             | •            |
| Gate                 |             |              |
| ННАВ                 |             |              |
| Reference Nbr        |             |              |
|                      |             |              |
| Frucking Company     |             |              |
|                      |             | ¥            |
|                      |             |              |
|                      |             |              |
|                      |             |              |

Choose a desired date and time for your pre-advice.

Press **Next**.

|         |            |        |          |      |               |     |                                | _              |
|---------|------------|--------|----------|------|---------------|-----|--------------------------------|----------------|
| Truck \ | /isit Ap   | pointm | ent      |      |               |     |                                |                |
| Helsing | gborg - Hi | нав    | <u>.</u> |      |               |     |                                |                |
| Iru     | JCK        | VIS    | it Ap    | pol  | ntm           | ien |                                |                |
| Truck I | icense nu  | mber   |          |      |               |     | 06/12 00:01                    | <del>6</del> ~ |
| Day     |            |        |          |      |               |     | Available times                |                |
|         | ←          | Dec    | ember    | 2022 | $\rightarrow$ |     | 00:01 - 23:59 (9997 available) |                |
| Sun     | Mon        | Tue    | Wed      | Thu  | Fri           | Sat | $\langle \rangle$              |                |
| 27      | 28         | 29     | 30       | 1    | 2             | 3   | $\langle \rangle$              |                |
|         |            |        |          |      |               |     | $\backslash$                   |                |
| 4       | 5          | 6      | 7        | 8    | 9             | 10  | $\langle \rangle$              |                |
| 11      | 12         | 13     | 14       | 15   | 16            | 17  | $\langle \rangle$              |                |
| 10      | 10         | 20     | 21       | 22   | 22            | 24  | $\backslash$                   |                |
| 10      | 10         | 20     | 21       | 22   | 20            | 24  | $\langle \rangle$              |                |
| 25      | 26         | 27     | 28       | 29   | 30            | 31  | $\langle \rangle$              |                |
| 1       | 2          | 3      | 4        | 5    | 6             | 7   | A                              |                |
|         |            | _      |          |      |               |     |                                |                |
| ←       | Back       |        |          |      |               |     |                                | ext            |

 $\backslash$ 

| HELSINGBORGS HAMN<br>PORT OF HELSINGBORG | Pre-advice,<br>Smart Access web ve   | ersion           | Sida<br>10 av<br>53 |
|------------------------------------------|--------------------------------------|------------------|---------------------|
| Utfärdat av                              | Dokumentnamn                         | Datum            | Version             |
| Helsingborgs Hamn                        | Pre-advice. Smart Access web version | 2023-05-09       | 1.0                 |
| Uppdaterad av                            | Kommentar                            | Uppdaterad datum |                     |
| Veronica Persson                         | Translated by AB                     | 2023-09-05       |                     |

The truck license number will automatically be filled in. Be sure to check so the information provided is correct before clicking on **Create.** 

| Truck Visit Appointment                       |                                                                |                 |  |  |  |  |  |  |
|-----------------------------------------------|----------------------------------------------------------------|-----------------|--|--|--|--|--|--|
| Helsingborg - HHAB<br>Truck Visit Appo        | intment                                                        |                 |  |  |  |  |  |  |
| Truck license number                          | Date & Time<br>28/04 00:01                                     | <del>6</del> ~~ |  |  |  |  |  |  |
| Truck License Nbr                             | Driver Card Id                                                 |                 |  |  |  |  |  |  |
| XRK785                                        |                                                                | •               |  |  |  |  |  |  |
| You have sucessfully created a T              | You have sucessfully created a <b>Truck Visit Appointment.</b> |                 |  |  |  |  |  |  |
| Truck Visit Appointment                       |                                                                |                 |  |  |  |  |  |  |
| Helsingborg - HHAB - 1253<br>Truck Visit Appo | intment                                                        |                 |  |  |  |  |  |  |
| Truck license number<br>VIP                   | Date & Time<br>06/12 00:01                                     | <del>6</del> ~~ |  |  |  |  |  |  |
| Truck Visit Appointment Number 1              | 253 successfully created.                                      |                 |  |  |  |  |  |  |

Your pre-advised truck will be visible in the main menu (home) together with your **appointment number**.

| â        | Equipment Opera   | tor                     |   | Terminal |                     |                         | Truck License |   |                   |    |
|----------|-------------------|-------------------------|---|----------|---------------------|-------------------------|---------------|---|-------------------|----|
|          | HHAB Trucking     | g company               | ~ | HHAB     |                     | ~                       | VER           |   | ×                 |    |
| <b>.</b> | 🝷 Му Арро         | intments                |   |          |                     |                         |               |   | Show comple       | te |
| m        |                   | Date                    |   | (        | Container Number    |                         | Booking/Order | ļ | Appointment Numbe | r  |
| лст      | 11, Jan           | uary 2023               |   | -        |                     |                         |               |   |                   |    |
|          |                   |                         |   |          |                     |                         |               |   |                   |    |
|          | SEHEL -           | HHAB - 1750             |   |          |                     |                         |               |   |                   |    |
|          | Tru               | Truck Visit Appointment |   |          |                     |                         |               |   |                   |    |
|          | Truck lice<br>VER | ense number             |   |          | Date & T<br>11/01 ( | <sup>ime</sup><br>)0:01 |               |   | 00                | Ð  |

**Note!** You can only create one truck visit appointment when entering the port. If you have several visits planned, you need to link them together for the system to work correctly.

| HELSINGBORGS HAMN<br>PORT OF HELSINGBORG | Pre-advice,<br>Smart Access web ve   | ersion           | Sida<br>11 av<br>53 |
|------------------------------------------|--------------------------------------|------------------|---------------------|
| Utfärdat av                              | Dokumentnamn                         | Datum            | Version             |
| Helsingborgs Hamn                        | Pre-advice. Smart Access web version | 2023-05-09       | 1.0                 |
| Uppdaterad av                            | Kommentar                            | Uppdaterad datum |                     |
| Veronica Persson                         | Translated by AB                     | 2023-09-05       |                     |

### 4. Drop off Export.

Press the green symbol down in the right corner to open the Smart Access alternatives.

Press Drop off Export.

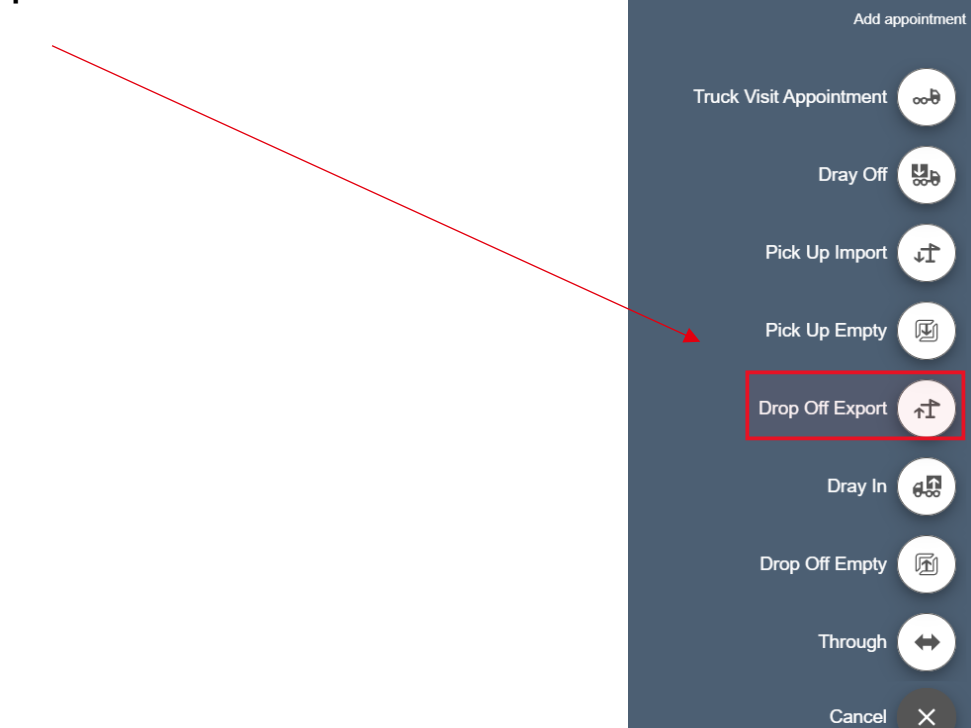

Before continuing, verify that the **Truck License Number** is correct.

Press Next.

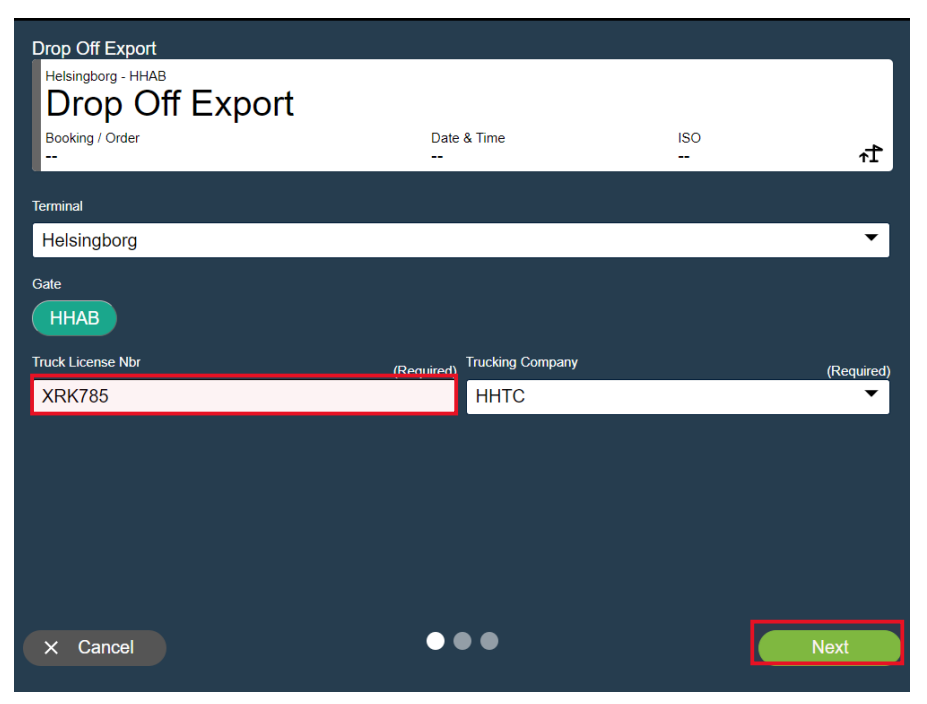

| HELSINGBORGS HAMN<br>PORT OF HELSINGBORG | Pre-advice,<br>Smart Access web version |                  |         |
|------------------------------------------|-----------------------------------------|------------------|---------|
| Utfärdat av                              | Dokumentnamn                            | Datum            | Version |
| Helsingborgs Hamn                        | Pre-advice. Smart Access web version    | 2023-05-09       | 1.0     |
| Uppdaterad av                            | Kommentar                               | Uppdaterad datum |         |
| Veronica Persson                         | Translated by AB                        | 2023-09-05       |         |

Choose a desired date and time for your pre-advice.

#### Press Next.

|                                    |                                                                   |                     |          |     |               |     | N N                               |   |
|------------------------------------|-------------------------------------------------------------------|---------------------|----------|-----|---------------|-----|-----------------------------------|---|
| Drop C<br>Helsing<br>Dro<br>Bookin | o <mark>ff Expc</mark><br>gborg - Hi<br>O <b>P (</b><br>g / Order | ort<br>⊣aв<br>Off I | Exp      | ort |               |     | Date & Time ISO<br>28/04 00:01 ਜੀ | 1 |
| Day                                |                                                                   |                     |          |     |               |     | Available times                   |   |
|                                    | ←                                                                 | А                   | pril 202 | 23  | $\rightarrow$ |     | 00:01 - 23:59 (9999 available)    |   |
| Sun                                | Mon                                                               | Tue                 | Wed      | Thu | Fri           | Sat | $\backslash$                      |   |
| 26                                 | 27                                                                | 28                  | 29       | 30  | 31            | 1   |                                   |   |
| 2                                  | 3                                                                 | 4                   | 5        | 6   | 7             | 8   |                                   |   |
| 9                                  | 10                                                                | 11                  | 12       | 13  | 14            | 15  |                                   |   |
| 16                                 | 17                                                                | 18                  | 19       | 20  | 21            | 22  |                                   |   |
| 23                                 | 24                                                                | 25                  | 26       | 27  | 28            | 29  |                                   |   |
| 30                                 | 1                                                                 | 2                   | 3        | 4   | 5             | 6   | 4                                 |   |
| +                                  | Back                                                              |                     |          |     |               |     | • • • Next                        |   |

Enter the Container Id. The booking number will automatically be filled in when pressing **Next**.

Before continuing, verify that the information is correct and enter the seal number if the field is empty.

| Drop Off Export<br>Helsingborg - HHAB<br>Drop Off Export |                                   |         |          |
|----------------------------------------------------------|-----------------------------------|---------|----------|
| Booking / Order<br>                                      | Date & Time<br>11/01 00:01        | ISO<br> | 1∿       |
| Container Id                                             | (Required) Container Equipment Ty | pe      | <b>•</b> |
| Booking Number                                           | Seal Number 1                     |         |          |
|                                                          |                                   |         |          |
|                                                          |                                   |         |          |
|                                                          |                                   |         |          |

| HELSINGBORGS HAMN<br>PORT OF HELSINGBORG | Pre-advice,<br>Smart Access web version |                  |         |
|------------------------------------------|-----------------------------------------|------------------|---------|
| Utfärdat av                              | Dokumentnamn                            | Datum            | Version |
| Helsingborgs Hamn                        | Pre-advice. Smart Access web version    | 2023-05-09       | 1.0     |
| Uppdaterad av                            | Kommentar                               | Uppdaterad datum |         |
| Veronica Persson                         | Translated by AB                        | 2023-09-05       |         |

#### Press on Create & Combine.

You have successfully created a pre-advised drop off export.

In this step you are also able to link together any other previously pre-advised truck visit appointments.

| Drop Off Export                                       |                            |             |        |
|-------------------------------------------------------|----------------------------|-------------|--------|
| Drop Off Export - Helsingborg - HHAB<br>MSCU 543867 6 |                            |             |        |
| Booking / Order<br>                                   | Date & Time<br>06/12 00:01 | 150<br>45G0 | ۸      |
| Appointment Number 1254 successfully cro              | eated.                     |             |        |
| Associate with Truck Visit Appointment?               |                            |             |        |
| *                                                     |                            |             | •      |
|                                                       |                            |             |        |
|                                                       |                            |             |        |
|                                                       |                            |             |        |
| Cancel                                                |                            | Create & C  | ombine |

Choose your truck visit number that matches your previously pre-advised truck visit appointment in the drop-down list. Select and press **Yes, combine** to link them together.

(You can create a new appointment number simply by leaving the field empty and pressing **Create** & **Combine**.)

| Drop Off Export                         |                            |             |            |
|-----------------------------------------|----------------------------|-------------|------------|
| Drop Off Export - Helsingborg - HHAB    |                            |             |            |
| Booking / Order<br>                     | Date & Time<br>06/12 00:01 | iso<br>45G0 | <b>∱</b>   |
| Appointment Number 1254 successfully    | created.                   |             |            |
| Associate with Truck Visit Appointment? |                            |             |            |
| 1253                                    |                            |             | •          |
|                                         |                            |             |            |
|                                         |                            |             |            |
|                                         |                            |             |            |
|                                         |                            |             |            |
|                                         |                            |             |            |
|                                         |                            |             |            |
|                                         |                            |             |            |
|                                         |                            |             |            |
| Cancel                                  |                            | Ye          | s, Combine |

| HELSINGBORGS HAMN<br>PORT OF HELSINGBORG | Pre-advice,<br>Smart Access web version |                  |         |
|------------------------------------------|-----------------------------------------|------------------|---------|
| Utfärdat av                              | Dokumentnamn                            | Datum            | Version |
| Helsingborgs Hamn                        | Pre-advice. Smart Access web version    | 2023-05-09       | 1.0     |
| Uppdaterad av                            | Kommentar                               | Uppdaterad datum |         |
| Veronica Persson                         | Translated by AB                        | 2023-09-05       |         |

Your truck visit appointments are now linked together. Press **OK.** 

| Drop | Off Export                             |                               |                   |
|------|----------------------------------------|-------------------------------|-------------------|
| ~    | sehel - HHAB - 3408<br>Truck Visit App | ointment                      |                   |
|      | Truck license number<br>XRK785         | Date & Time<br>28/04 00:01    | <del>6</del> ∞    |
|      | Drop Off Export - SEHEL - HHAB -       | <sup>3408</sup><br>52 3       |                   |
|      | Booking Number<br>225817422            | Date & Time<br>28/04 00:01    | iso<br><b>∧</b> ↑ |
| Succ | essfully associated with Truck         | Visit Appointment Number 3408 |                   |
|      |                                        |                               |                   |
|      |                                        |                               |                   |
|      |                                        |                               |                   |
|      |                                        |                               | Ok                |

Your pre-adviced truck visit appointment will now be visible at the front page.

To view more detailed information press on the arrow to the left side.

The information at the right side informs you about the amount of units that are linked to your pre-adviced truck visit appointment. Press on the blue icon to view more detailed information

| 俞    |     | Equipr | ment Operator          | Terminal         | Truc  | k License   |                    |                         |
|------|-----|--------|------------------------|------------------|-------|-------------|--------------------|-------------------------|
|      | -   | HHA    | B Trucking company 🛛 🗸 | HHAB             | ✓ VII | P           | ×                  | Terminal timezone - CET |
| ×9   |     | ₹ N    | My Appointments        |                  |       |             | Show complete      |                         |
| Ш    |     |        | Date                   | Container Number | Boo   | oking/Order | Appointment Number |                         |
| איני | - \ |        | 07, December 2022      | •][              |       |             |                    |                         |
|      |     |        |                        |                  |       |             |                    |                         |
|      |     |        | SEHEL - HHAB - 1256    |                  |       |             |                    |                         |
|      |     | >      | Truck Visit A          | ppointment       |       |             |                    |                         |
|      |     |        | Truck license number   | Date & T         | Time  |             | <b>b</b>           |                         |
|      |     |        | VIP                    | 0//12            | 00:01 |             | 00-0               |                         |

| HELSINGBORGS HAMN<br>PORT OF HELSINGBORG | Pre-advice,<br>Smart Access web version |                  |         |
|------------------------------------------|-----------------------------------------|------------------|---------|
| Utfärdat av                              | Dokumentnamn                            | Datum            | Version |
| Helsingborgs Hamn                        | Pre-advice. Smart Access web version    | 2023-05-09       | 1.0     |
| Uppdaterad av                            | Kommentar                               | Uppdaterad datum |         |
| Veronica Persson                         | Translated by AB                        | 2023-09-05       |         |

Press on the blue icon to view more detailed information.

| ŵ          | Equipr | nent Operator               | Terminal        |                       | Truck License |               |              |                         |
|------------|--------|-----------------------------|-----------------|-----------------------|---------------|---------------|--------------|-------------------------|
|            | HHA    | B Trucking company 🔹        | • HHAB          |                       | VIP           | ×             |              | Terminal timezone - CET |
| <b>8</b> 0 | ΞN     | ly Appointments             |                 |                       |               | 🌔 s           | how complete |                         |
| Ī          |        | Date                        |                 | Container Number      | Booking/Orde  | er Appointmei | nt Number    |                         |
| _          |        | 07, December 2022           | •               |                       |               |               |              |                         |
|            | Í      | SEHEL - HHAB - 1256         |                 |                       |               |               |              |                         |
|            | ~      | Truck Visit                 | Appo            | intment               |               |               |              |                         |
|            |        | Truck license number<br>VIP |                 | Date & Tir<br>07/12 0 | me<br>10:01   |               | <b>∞-</b> 9  |                         |
|            |        | Drop Off Empty - SEHE       | EL - HHAB - 125 | <sup>6</sup><br>2     |               |               |              |                         |
|            |        | Booking / ERO<br>MSC        |                 | Date & 07/12          | Time<br>00:01 | iso<br>45G0   | ħ            |                         |
|            |        |                             |                 |                       |               |               |              |                         |

**Note!** You need to manually handle any pre-adviced ADR unit for drop off export. See Chapter 5 Drop off Export (ADR)

| HELSINGBORGS HAMN<br>PORT OF HELSINGBORG | Pre-advice,<br>Smart Access web version |                  | Sida<br>16 av<br>53 |
|------------------------------------------|-----------------------------------------|------------------|---------------------|
| Utfärdat av                              | Dokumentnamn                            | Datum            | Version             |
| Helsingborgs Hamn                        | Pre-advice. Smart Access web version    | 2023-05-09       | 1.0                 |
| Uppdaterad av                            | Kommentar                               | Uppdaterad datum |                     |
| Veronica Persson                         | Translated by AB                        | 2023-09-05       |                     |

## 5. Drop off Export (ADR)

### Note!

When you have come so far that it is time to hand in the ADR container, it is very important that the ADR papers are available. Either in the form of paper documents that you hand in during the day to those sitting in the gate, etc. that you mail them in earlier to the address given.

After working hours, the ADR papers must be emailed in as we do not handle anything manually after closing.

If you mail them in earlier, they will register the UN number and IMO class directly on the container and you do not have to stop at the gate but can pass through the gate directly when you arrive.

Address: <a href="https://www.incomession.com">MO@port.helsingborg.se</a>

Press the green symbol down in the right corner to open the Smart Access alternatives.

Press Drop off Export.

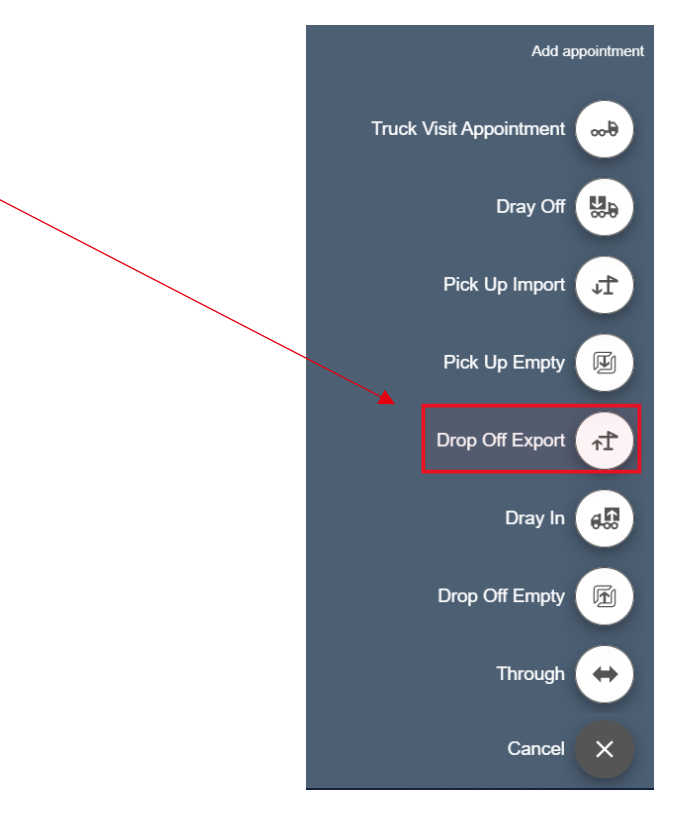

| HELSINGBORGS HAMN<br>PORT OF HELSINGBORG | Pre-advice,<br>Smart Access web version |                  |         |
|------------------------------------------|-----------------------------------------|------------------|---------|
| Utfärdat av                              | Dokumentnamn                            | Datum            | Version |
| Helsingborgs Hamn                        | Pre-advice. Smart Access web version    | 2023-05-09       | 1.0     |
| Uppdaterad av                            | Kommentar                               | Uppdaterad datum |         |
| Veronica Persson                         | Translated by AB                        | 2023-09-05       |         |

Before continuing, verify that the **Truck License Number** is correct.

### Press **Next**.

| Drop Off Export    |                             |     |            |
|--------------------|-----------------------------|-----|------------|
| Helsingborg - HHAB |                             |     |            |
| Booking / Order    | Date & Time                 | ISO | 17         |
| Terminal           |                             |     |            |
| Helsingborg        |                             |     | •          |
| Gate               |                             |     |            |
| ННАВ               |                             |     |            |
| Truck License Nbr  | (Required) Trucking Company |     | (Required) |
| XRK785             | ННТС                        |     | •          |
|                    |                             |     |            |
|                    |                             |     |            |
|                    |                             |     |            |
|                    |                             |     |            |
|                    |                             |     |            |
| × Cancel           | •••                         |     | Next       |
|                    |                             |     |            |

Choose a desired date and time for your pre-advice .

### Press **Next**.

|         |            |     |         |     |               | <u>\</u> | \                                                                                                    |
|---------|------------|-----|---------|-----|---------------|----------|----------------------------------------------------------------------------------------------------|
| Drop C  | off Expo   | ort |         |     |               |          |                                                                                                    |
| Helsing | gborg - Hł |     | -<br>vn | ort |               |          |                                                                                                    |
| Bookin  |            |     | Fxb     | on  |               |          | Date & Time ISO                                                                                                    |
|         | gr older   |     |         |     |               |          | 28/04 00:01 1                                                                                                    |
| Day     |            |     |         |     |               |          | Available times                                                                                                    |
|         | ←          | Α   | pril 20 | 23  | $\rightarrow$ |          | 00:01 - 23:59 (9999 available)                                                                                                    |
| Sun     | Mon        | Tue | Wed     | Thu | Fri           | Sat      | $\sum_{i=1}^{n} (i + i) = \sum_{i=1}^{n} (i + i) = \sum_{i=1}^{n} (i + i) $ |
| 26      | 27         | 28  | 29      | 30  | 31            | 1        | $\langle \rangle$                                                                                                    |
| 2       | 3          | 4   | •       | 6   | 7             | 8        | $\langle \rangle$                                                                                                    |
| -       | Ŭ          |     | Ŭ       |     |               |          | $\langle \rangle$                                                                                                    |
| 9       | 10         | 11  | 12      | 13  | 14            | 15       | $\langle \rangle$                                                                                                    |
| 16      | 17         | 18  | 19      | 20  | 21            | 22       | $\langle \rangle$                                                                                                    |
|         |            |     |         |     |               |          |                                                                                                    |
| 23      | 24         | 25  | 26      | 27  | 28            | 29       | $\langle \rangle$                                                                                                    |
| 30      | 1          | 2   | 3       | 4   | 5             | 6        | <u> </u>                                                                                                    |
| 4       | Back       |     |         |     |               |          |                                                                                                    |
| -       | Баск       |     |         |     |               |          | Next                                                                                                    |

| HELSINGBORGS HAMN<br>PORT OF HELSINGBORG | Pre-advice,<br>Smart Access web version |                  |         |
|------------------------------------------|-----------------------------------------|------------------|---------|
| Utfärdat av                              | Dokumentnamn                            | Datum            | Version |
| Helsingborgs Hamn                        | Pre-advice. Smart Access web version    | 2023-05-09       | 1.0     |
| Uppdaterad av                            | Kommentar                               | Uppdaterad datum |         |
| Veronica Persson                         | Translated by AB                        | 2023-09-05       |         |

Enter the Container Id. The booking number will automatically be filled in when pressing **Next**.

Before continuing, verify that the information is correct. Enter the seal number if the field is empty.

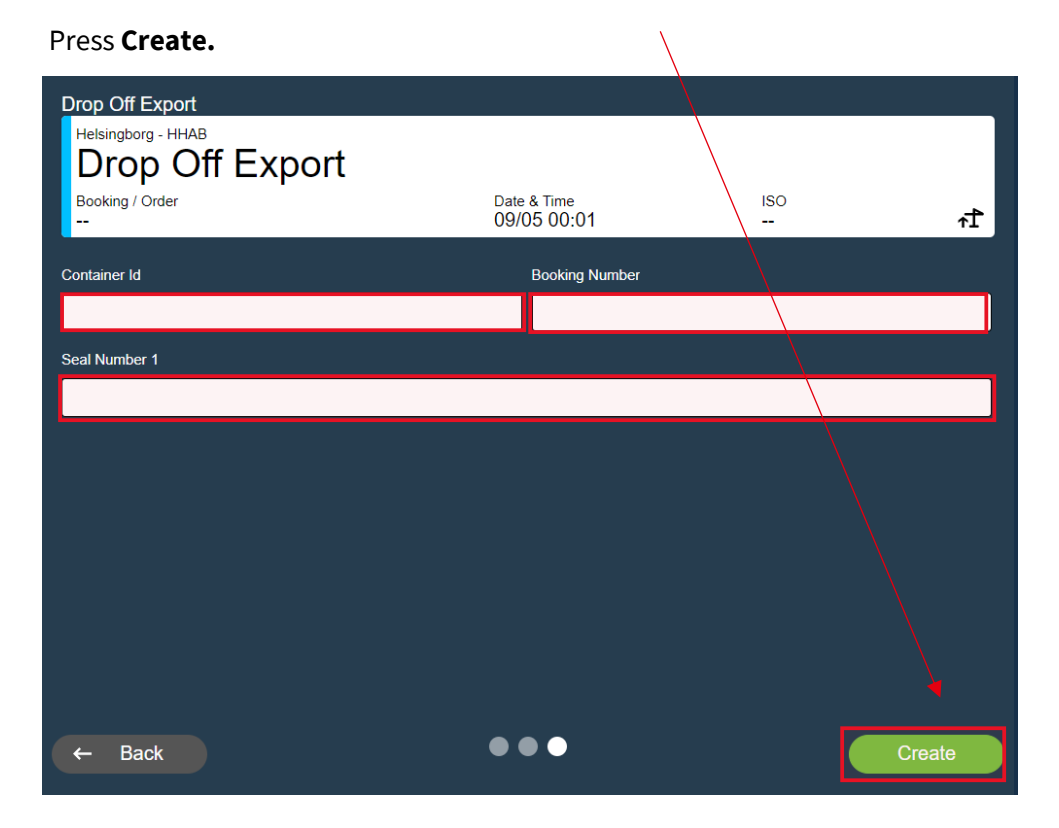

| HELSINGBORGS HAMN<br>PORT OF HELSINGBORG | Pre-advice,<br>Smart Access web version |                  |         |  |
|------------------------------------------|-----------------------------------------|------------------|---------|--|
| Utfärdat av                              | Dokumentnamn                            | Datum            | Version |  |
| Helsingborgs Hamn                        | Pre-advice. Smart Access web version    | 2023-05-09       | 1.0     |  |
| Uppdaterad av                            | Kommentar                               | Uppdaterad datum |         |  |
| Veronica Persson                         | Translated by AB                        | 2023-09-05       |         |  |

### Press Create & Combine.

You have successfully created a pre-advice drop off export.

In this step you are also able to link together any other previously pre-advice truck visit appointments.

| Drop Off Export                         |                            |             |            |
|-----------------------------------------|----------------------------|-------------|------------|
| Drop Off Export - Helsingborg - HHAB    | 5                          |             |            |
| Booking / Order<br>                     | Date & Time<br>06/12 00:01 | ISO<br>45G0 | r <b>t</b> |
| Appointment Number 1254 succes          | sfully created.            |             |            |
| Associate with Truck Visit Appointment? |                            |             |            |
| -                                       |                            |             | -          |
|                                         |                            |             |            |
|                                         |                            |             |            |
|                                         |                            |             |            |
|                                         |                            |             |            |
|                                         |                            |             |            |
|                                         |                            |             |            |
|                                         |                            |             |            |
|                                         |                            |             |            |
|                                         |                            |             |            |
| Cancel                                  |                            | Create & C  | ombine     |
|                                         |                            |             |            |

Choose your truck visit number that matches your previously pre-advice truck visit appointment in the drop-down list. Select and press **Yes, combine** to link them together.

(You can create a new appointment number simply by leaving the field empty and pressing **Create** & **Combine**.)

| Drop Off Export                         |                            |             |            |
|-----------------------------------------|----------------------------|-------------|------------|
| Drop Off Export - Helsingborg - HHAB    |                            |             |            |
| MSCU 543867 6                           |                            |             |            |
| Booking / Order                         | Date & Time<br>06/12 00:01 | 150<br>45G0 | ₁ <b>1</b> |
| Appointment Number 1254 successf        | fully created.             |             |            |
| Associate with Truck Visit Appointment? |                            |             |            |
| 1253                                    |                            |             | -          |
|                                         |                            |             |            |
|                                         |                            |             |            |
|                                         |                            |             |            |
|                                         |                            |             |            |
|                                         |                            |             |            |
|                                         |                            |             |            |
|                                         |                            |             |            |
|                                         |                            |             |            |
|                                         |                            |             |            |
| Cancel                                  |                            | Yes, C      | Combine    |

| PORT OF HELSINGBORGS HAMN | Pre-advice,<br>Smart Access web version |                  |         |  |
|---------------------------|-----------------------------------------|------------------|---------|--|
| Utfärdat av               | Dokumentnamn                            | Datum            | Version |  |
| Helsingborgs Hamn         | Pre-advice. Smart Access web version    | 2023-05-09       | 1.0     |  |
| Uppdaterad av             | Kommentar                               | Uppdaterad datum |         |  |
| Veronica Persson          | Translated by AB                        | 2023-09-05       |         |  |

Your truck visit appointments are now linked together. Press **OK**.

| Drop Off Export                    |                                     |                 |
|------------------------------------|-------------------------------------|-----------------|
| ✓ SEHEL-HHAB-3408<br>Truck Visit A | Appointment                         |                 |
| Truck license number<br>XRK785     | Date & Time<br>28/04 00:01          | <del>6</del> ~~ |
| Drop Off Export - SEHEL -          | ннав - 3408<br>8752 3               |                 |
| Booking Number<br>225817422        | Date & Time<br>28/04 00:01          | iso<br>↑↑       |
| Successfully associated with       | Fruck Visit Appointment Number 3408 |                 |
|                                    |                                     |                 |
|                                    |                                     |                 |
|                                    |                                     |                 |
|                                    |                                     |                 |
|                                    |                                     |                 |
|                                    |                                     | Ok              |
|                                    |                                     |                 |

Your pre-adviced truck visit appointment will now be visible at the front page.

To view more detailed information press on the arrow to the left side.

The information at the right side informs you about the amount of units that are linked to your pre-adviced truck visit appointment. Press on the blue icon to view more detailed information.

| ଜ          | Eq    | uipment Operator            | Terminal             | Truck License |                    |                         |
|------------|-------|-----------------------------|----------------------|---------------|--------------------|-------------------------|
|            | н     | HAB Trucking company 🛛 🗸    | HHAB                 | ✓ VIP         | ×                  | Terminal timezone - CET |
| <b>%</b> 0 | _ \ = | My Appointments             |                      |               | Show complete      |                         |
| Ш          |       | Date                        | Container Number     | Booking/Order | Appointment Number |                         |
| ואנין      | _ \   | 07, December 2022           | •                    |               |                    |                         |
|            |       |                             |                      |               |                    |                         |
|            |       | SEHEL - HHAB - 1256         |                      |               | *                  |                         |
|            | >     | I TUCK VISIT A              | ppointment           |               |                    | <u></u>                 |
|            |       | Truck license number<br>VIP | Date & Ti<br>07/12 ( | ïme<br>00:01  | <del>6</del> ~~    |                         |

| HELSINGBORGS HAMN<br>PORT OF HELSINGBORG | Pre-advice,<br>Smart Access web version |                  |         |  |
|------------------------------------------|-----------------------------------------|------------------|---------|--|
| Utfärdat av                              | Dokumentnamn                            | Datum            | Version |  |
| Helsingborgs Hamn                        | Pre-advice. Smart Access web version    | 2023-05-09       | 1.0     |  |
| Uppdaterad av                            | Kommentar                               | Uppdaterad datum |         |  |
| Veronica Persson                         | Translated by AB                        | 2023-09-05       |         |  |

| ŵ          | Equipr | nent Operator                                                | Terminal<br>HHAB     | Truck Lice                 | ense<br>X       |                | Terminal timezone - CET |
|------------|--------|--------------------------------------------------------------|----------------------|----------------------------|-----------------|----------------|-------------------------|
| <b>8</b> 0 | ÷ N    | ly Appointments                                              |                      |                            |                 | Show complete  |                         |
| I          | (      | Date<br>07, December 2022                                    | Container            | Number Booking             | Order Appointme | ent Number     | ]                       |
|            | ~      | SEHEL - HHAB - 1256<br>Truck Visit /<br>Truck license number | Appointme            | ent<br>Date & Time         |                 |                |                         |
|            |        | VIP<br>Drop Off Empty - SEHEL -<br>XINU 811                  | ннав - 1256<br>744 2 | 07/12 00:01                |                 | <del>6</del> ∞ |                         |
|            |        | Booking / ERO<br>MSC                                         |                      | Date & Time<br>07/12 00:01 | iso<br>45G0     | ħ              |                         |

In this view, you get access to more detailed information about your booking.

As of now your pre-advice unit is not ready to enter the port due to it not being ADR registered. To correct this, contact the personnel in the gate.

When your pre-advice unit is correctly registered with ADR this symbol will appear in the right

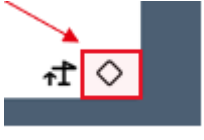

down corner.

This is the indication that the information has reached the gate personnel. You now have permission to enter the port via the gate.

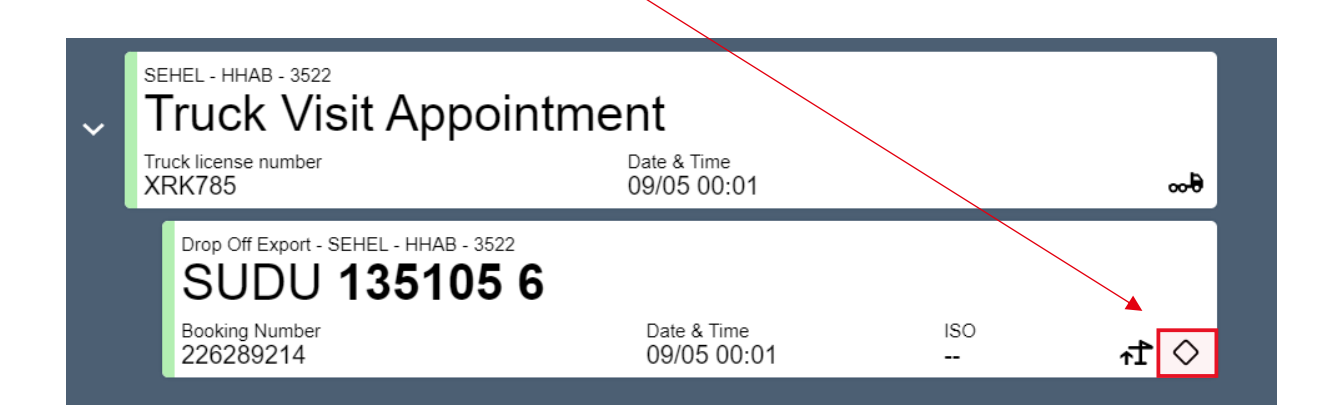

| PORT OF HELSINGBORGS HAMN | Pre-advice,<br>Smart Access web version |                  |         |  |
|---------------------------|-----------------------------------------|------------------|---------|--|
| Utfärdat av               | Dokumentnamn                            | Datum            | Version |  |
| Helsingborgs Hamn         | Pre-advice. Smart Access web version    | 2023-05-09       | 1.0     |  |
| Uppdaterad av             | Kommentar                               | Uppdaterad datum |         |  |
| Veronica Persson          | Translated by AB                        | 2023-09-05       |         |  |

# 6. Drop off Export (OOG)

Press the green symbol down in the right corner to open the Smart Access alternatives.

Press Drop off Export t.

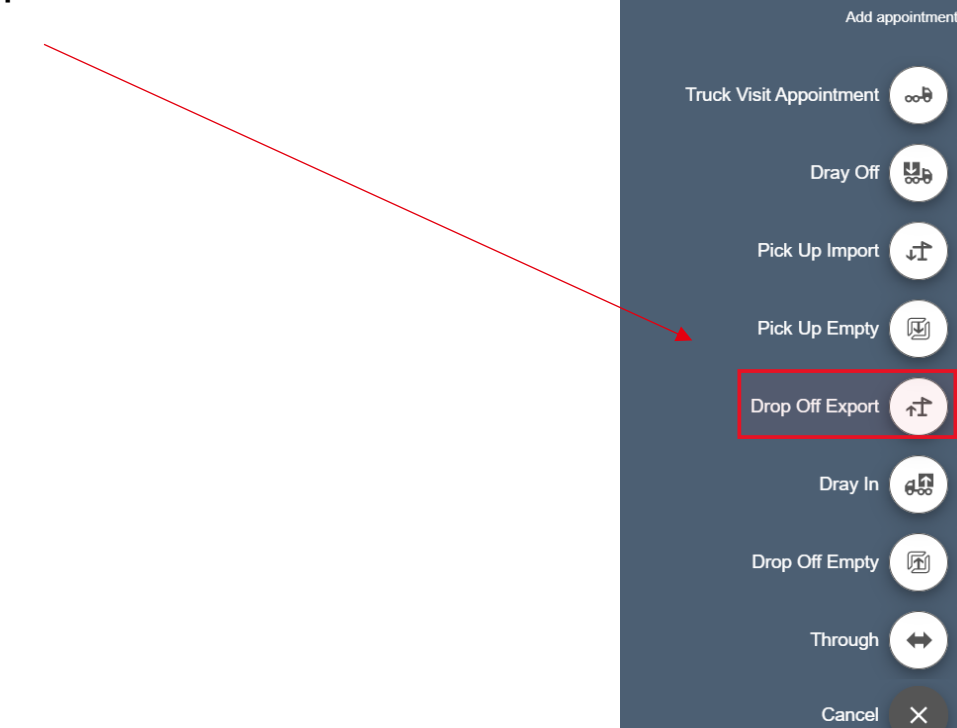

Before continuing, verify that the **Truck License Number** is correct.

Press Next.

| Drop Off Export     |                             |         |            |
|---------------------|-----------------------------|---------|------------|
| Drop Off Export     |                             |         |            |
| Booking / Order<br> | Date & Time<br>             | ISO<br> | 1₁         |
| Terminal            |                             |         |            |
| Helsingborg         |                             |         | •          |
| Gate                |                             |         |            |
| ННАВ                |                             |         |            |
| Truck License Nbr   | (Required) Trucking Company |         | (Required) |
| XRK785              | ННТС                        |         | •          |
|                     |                             |         |            |
|                     |                             |         |            |
|                     |                             |         |            |
|                     |                             |         |            |
|                     |                             |         |            |
| × Cancel            | $\bullet \bullet \bullet$   |         | Next       |

| HELSINGBORGS HAMN<br>PORT OF HELSINGBORG | Pre-advice,<br>Smart Access web version |                  |         |
|------------------------------------------|-----------------------------------------|------------------|---------|
| Utfärdat av                              | Dokumentnamn                            | Datum            | Version |
| Helsingborgs Hamn                        | Pre-advice. Smart Access web version    | 2023-05-09       | 1.0     |
| Uppdaterad av                            | Kommentar                               | Uppdaterad datum |         |
| Veronica Persson                         | Translated by AB                        | 2023-09-05       |         |

Choose a desired date and time for your pre-advice.

#### Press Next.

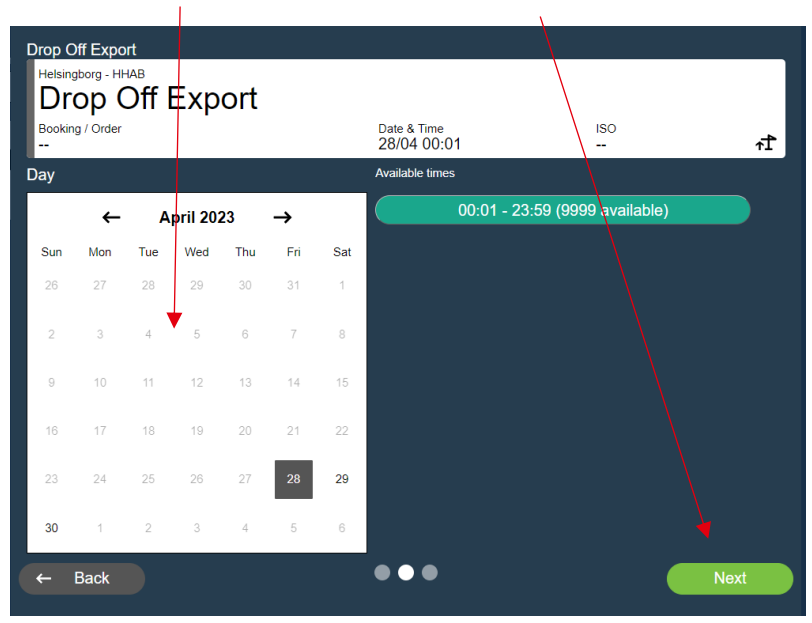

Enter the Container Id. The booking number will automatically be filled in when pressing **Next**.

Before continuing, verify that the information is correct and enter the seal number if you have one.

| Drop Off Export<br>Helsingborg - HHAB<br>Drop Off Export |                                    |         |          |
|----------------------------------------------------------|------------------------------------|---------|----------|
| Booking / Order<br>                                      | Date & Time<br>11/01 00:01         | ISO<br> | 1∿       |
| Container Id                                             | (Required) Container Equipment Typ | e       | <b>•</b> |
| Booking Number                                           | Seal Number 1                      |         |          |
|                                                          |                                    |         |          |
|                                                          |                                    |         |          |

| HELSINGBORGS HAMN<br>PORT OF HELSINGBORG | Pre-advice,<br>Smart Access web version |                  |         |
|------------------------------------------|-----------------------------------------|------------------|---------|
| Utfärdat av                              | Dokumentnamn                            | Datum            | Version |
| Helsingborgs Hamn                        | Pre-advice. Smart Access web version    | 2023-05-09       | 1.0     |
| Uppdaterad av                            | Kommentar                               | Uppdaterad datum |         |
| Veronica Persson                         | Translated by AB                        | 2023-09-05       |         |

#### Press Create & Combine.

You have successfully created a pre-advice **drop off export**.

In this step you are also able to link together any other previously pre-advice truck visit appointments.

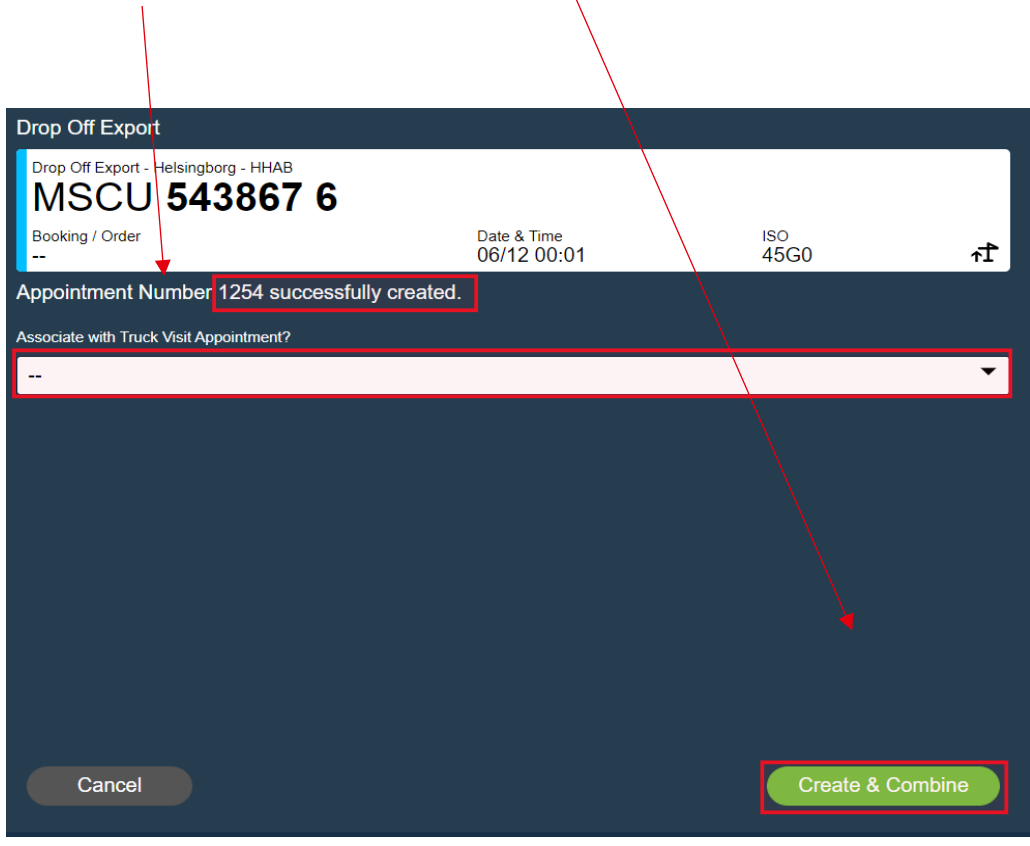

| HELSINGBORGS HAMN<br>PORT OF HELSINGBORG | Pre-advice,<br>Smart Access web version |                  |         |
|------------------------------------------|-----------------------------------------|------------------|---------|
| Utfärdat av                              | Dokumentnamn                            | Datum            | Version |
| Helsingborgs Hamn                        | Pre-advice. Smart Access web version    | 2023-05-09       | 1.0     |
| Uppdaterad av                            | Kommentar                               | Uppdaterad datum |         |
| Veronica Persson                         | Translated by AB                        | 2023-09-05       |         |

Choose your truck visit number that matches your previously pre-advice truck visit appointment in the drop-down list. Select and press **Yes, combine** to link them together.

(You can create a new appointment number simply by leaving the field empty and pressing **Create** & **Combine**).

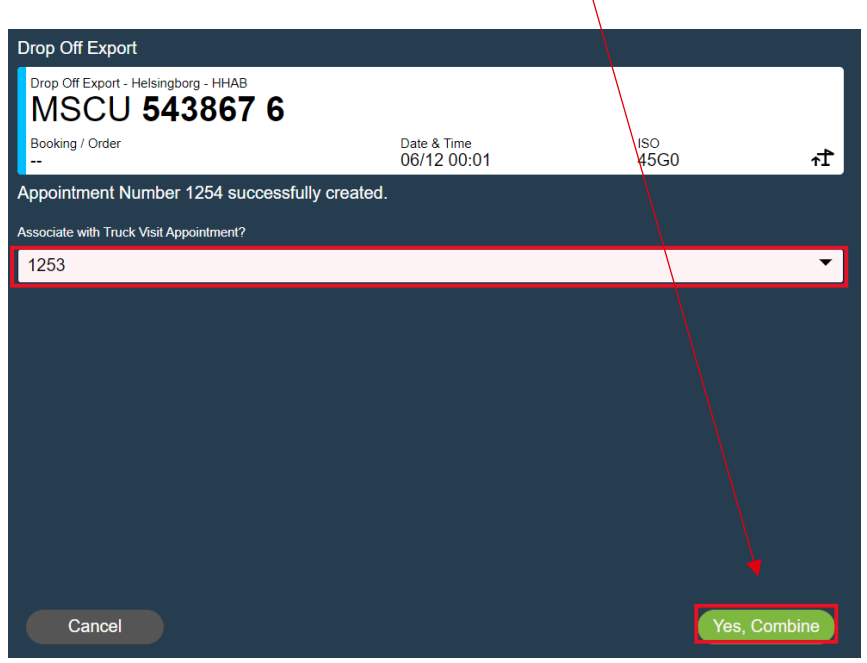

Your truck visit appointments are now linked together. Press **OK.** 

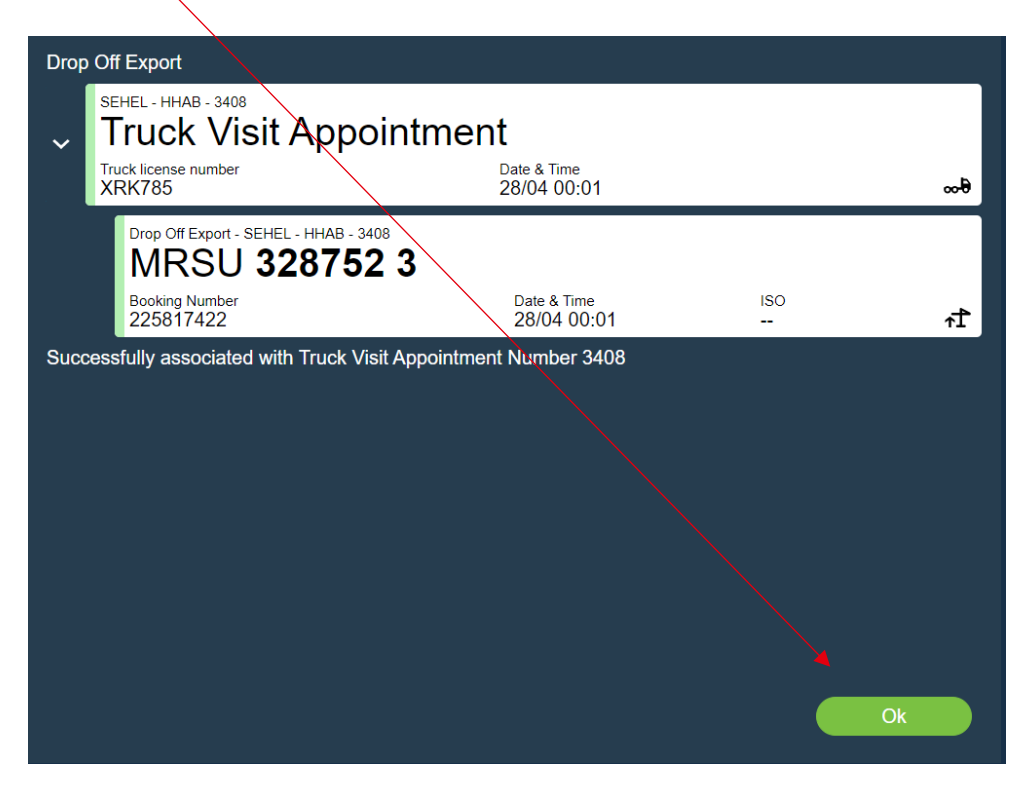

| HELSINGBORGS HAMN<br>PORT OF HELSINGBORG | Pre-advice,<br>Smart Access web version |                  |         |
|------------------------------------------|-----------------------------------------|------------------|---------|
| Utfärdat av                              | Dokumentnamn                            | Datum            | Version |
| Helsingborgs Hamn                        | Pre-advice. Smart Access web version    | 2023-05-09       | 1.0     |
| Uppdaterad av                            | Kommentar                               | Uppdaterad datum |         |
| Veronica Persson                         | Translated by AB                        | 2023-09-05       |         |

Your pre-adviced truck visit appointment will now be visible at the front page.

To view more detailed information press on the arrow to the left side.

The information at the right side informs you about the amount of units that are linked to your \pre-adviced truck visit appointment. Press on the blue icon to view more detailed information.

| 俞          | E   | quipment Op       | erator           | Terminal  |             | Truck License |                    |                         |
|------------|-----|-------------------|------------------|-----------|-------------|---------------|--------------------|-------------------------|
|            | ŀ   | HHAB Truck        | king company 🛛 🗸 | HHAB      | ~           | VIP           | × \ <              | Terminal timezone - CET |
| <b>%</b> 0 |     | 🗧 Му Ар           | pointments       |           |             |               | Show complete      |                         |
| Ш          |     |                   | Date             | Container | Number      | Booking/Order | Appointment Number |                         |
| אינו       | _ \ | 07, 0             | ecember 2022     | -         |             |               |                    |                         |
|            |     |                   |                  |           |             |               |                    |                         |
|            |     | SEHE              | L - HHAB - 1256  |           |             |               |                    |                         |
|            |     | <mark>→</mark> Tr | uck Visit A      | ppointme  | ent         |               |                    | <u></u>                 |
|            |     | Truck             | license number   |           | Date & Time |               |                    |                         |
|            |     | VIP               |                  |           | 07/12 00:01 |               | 9-00               |                         |

| ŵ          | Equipr | nent Operator               |          | Terminal   |                          | Truck License |             |                 |                         |
|------------|--------|-----------------------------|----------|------------|--------------------------|---------------|-------------|-----------------|-------------------------|
|            | HHA    | B Trucking company          | ~        | HHAB       | ~                        | VIP           | ×           |                 | Terminal timezone - CET |
| <b>%</b> 0 | ÷ N    | ly Appointments             |          |            |                          |               |             | Show complete   |                         |
| ाग         |        | Date                        |          | Contai     | ner Number               | Booking/Ord   | er Appointm | ent Number      |                         |
|            |        | 07, December 202            | 2        | •          |                          |               |             |                 |                         |
|            |        | SEHEL - HHAB - 1256         |          |            |                          |               |             |                 |                         |
|            | ~      | Truck Vis                   | sit A    | ppointn    | nent                     |               |             |                 |                         |
|            |        | Truck license number<br>VIP |          |            | Date & Time<br>07/12 00: | 01            |             | <del>6</del> ~~ |                         |
|            |        | Drop Off Empty - S          | EHEL - H | HAB - 1256 |                          |               |             |                 |                         |
|            |        | XINU 8                      | 117      | 44 2       |                          |               |             |                 |                         |
|            |        | Booking / ERO<br>MSC        |          |            | Date & Tin<br>07/12 0    | ne<br>D:01    | iso<br>45G0 | F               |                         |
|            |        |                             |          |            |                          |               |             |                 | 1                       |

| HELSINGBORGS HAMN<br>PORT OF HELSINGBORG | Pre-advice,<br>Smart Access web version |                  | Sida<br>27 av<br>53 |
|------------------------------------------|-----------------------------------------|------------------|---------------------|
| Utfärdat av                              | Dokumentnamn                            | Datum            | Version             |
| Helsingborgs Hamn                        | Pre-advice. Smart Access web version    | 2023-05-09       | 1.0                 |
| Uppdaterad av                            | Kommentar                               | Uppdaterad datum |                     |
| Veronica Persson                         | Translated by AB                        | 2023-09-05       |                     |

### Note!

When you are going to deliver over dimension goods and can't pass through the gate, you preannounce just as usual in the pre-notification and then you drive away to the gate at the Skåne terminal and contact Gaten on telephone number 042-106326.

You enter your registration number and the container number that you announced so that Gaten can register the device through the gate and state where to leave and pick up the next unit that is pre-announced, this screen does not see the driver if they drive in that way.

When you come to the inspection, you as a driver must know what dimensions your unit has and be able to state this to the person who works there, (if not, you must check this with your client). The staff in the inspection registers this in the system and checks that the correct information you enter matches. Once this is done, you are ready to drive in.

| HELSINGBORGS HAMN<br>PORT OF HELSINGBORG | Pre-advice,<br>Smart Access web version |                  |         |
|------------------------------------------|-----------------------------------------|------------------|---------|
| Utfärdat av                              | Dokumentnamn                            | Datum            | Version |
| Helsingborgs Hamn                        | Pre-advice. Smart Access web version    | 2023-05-09       | 1.0     |
| Uppdaterad av                            | Kommentar                               | Uppdaterad datum |         |
| Veronica Persson                         | Translated by AB                        | 2023-09-05       |         |

## 7. Dray off

An export unit that entered the port but due to change in the cargo/cancellation will get picked up again.

Press the green symbol down in the right corner to open the Smart Access alternatives.

Press Dray Off.

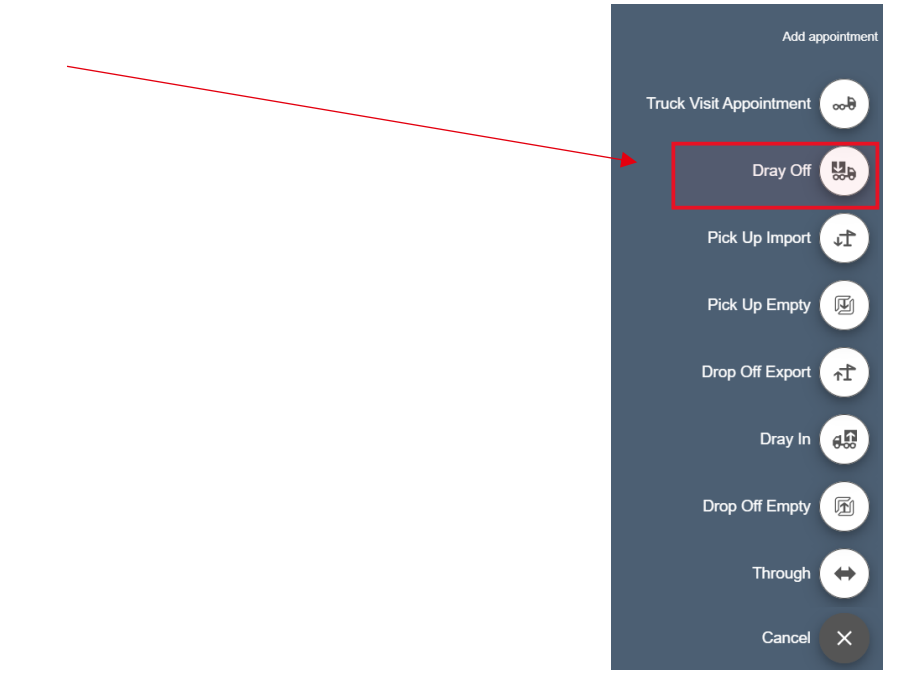

Before continuing, verify that the **Truck License Number** is correct.

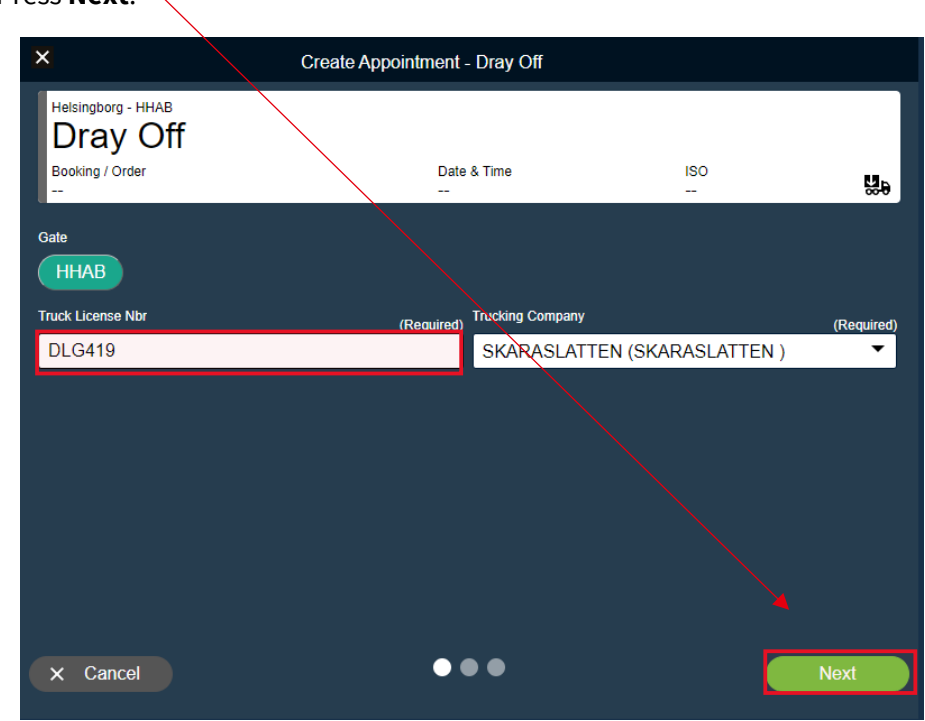

Press **Next**.

| HELSINGBORGS HAMN<br>PORT OF HELSINGBORG | Pre-advice,<br>Smart Access web version |                  |         |
|------------------------------------------|-----------------------------------------|------------------|---------|
| Utfärdat av                              | Dokumentnamn                            | Datum            | Version |
| Helsingborgs Hamn                        | Pre-advice. Smart Access web version    | 2023-05-09       | 1.0     |
| Uppdaterad av                            | Kommentar                               | Uppdaterad datum |         |
| Veronica Persson                         | Translated by AB                        | 2023-09-05       |         |

Choose a desired date and time for your pre-advice.

Press N**ext**.

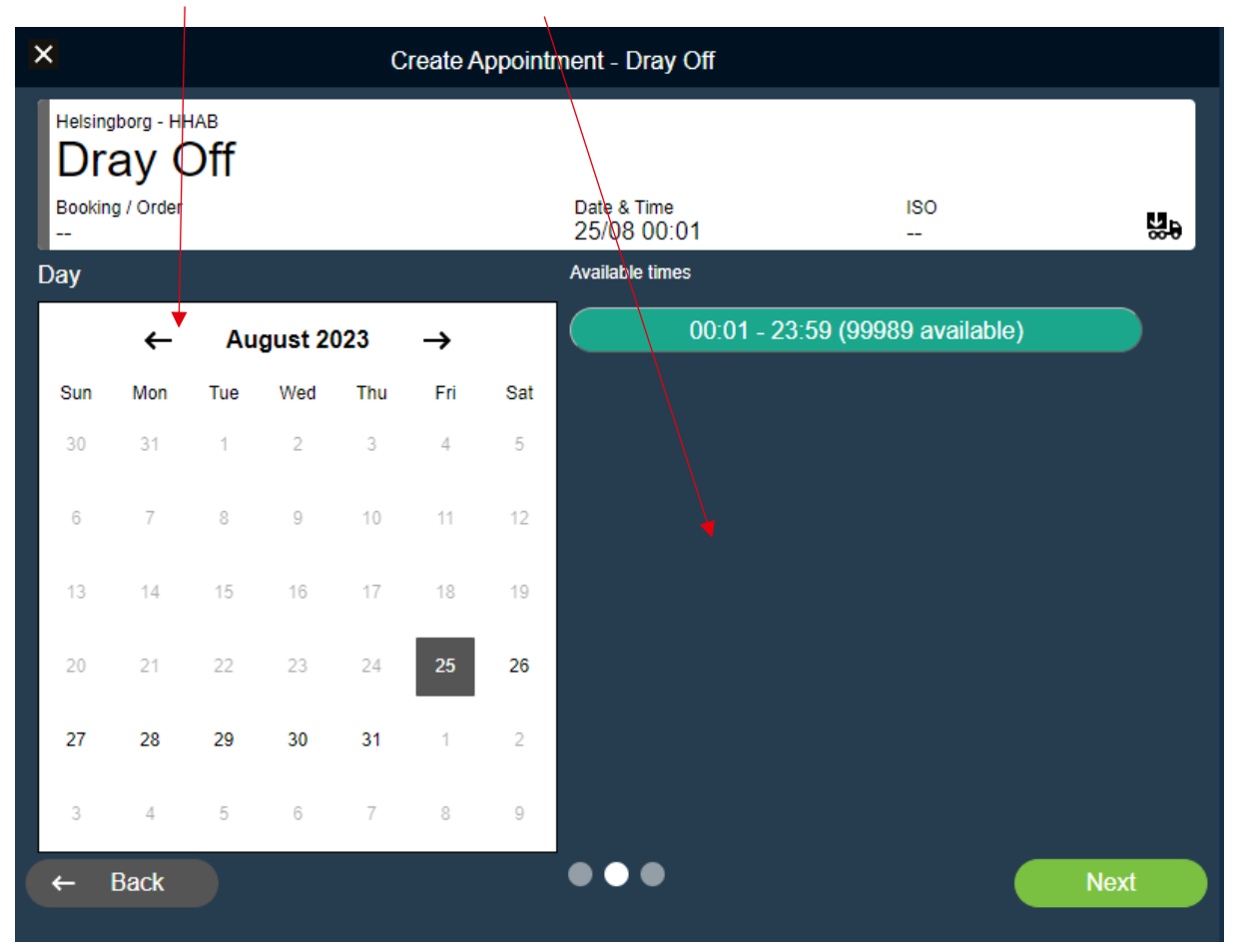

### Enter the Container Id and specify a desired **Door Direction**.

| ×                                                 | Create Appointment - Dray Off |         |          |
|---------------------------------------------------|-------------------------------|---------|----------|
| Helsingborg - HHAB<br>Dray Off<br>Booking / Order | Date & Time<br>25/08 00:01    | ISO<br> | 딿        |
| Container Id                                      | Door Direction                |         |          |
|                                                   |                               |         | <b>•</b> |
|                                                   |                               |         |          |
|                                                   |                               |         |          |
|                                                   |                               |         |          |
|                                                   |                               |         |          |
|                                                   |                               |         |          |
|                                                   |                               |         |          |
|                                                   |                               |         |          |
|                                                   |                               |         |          |
| ← Back                                            | •••                           |         | Create   |

| HELSINGBORGS HAMN<br>PORT OF HELSINGBORG | Pre-advice,<br>Smart Access web version |                  |         |
|------------------------------------------|-----------------------------------------|------------------|---------|
| Utfärdat av                              | Dokumentnamn                            | Datum            | Version |
| Helsingborgs Hamn                        | Pre-advice. Smart Access web version    | 2023-05-09       | 1.0     |
| Uppdaterad av                            | Kommentar                               | Uppdaterad datum |         |
| Veronica Persson                         | Translated by AB                        | 2023-09-05       |         |

Your pre-adviced truck visit appointment will now be visible at the front page.

To view more detailed information press on the arrow to the left side.

The information at the right side informs you about the amount of units that are linked to your \pre-adviced truck visit appointment. Press on the blue icon to view more detailed information.

|             | Equipment Operator    | Terminal                 | Truck License    |                    |                         |
|-------------|-----------------------|--------------------------|------------------|--------------------|-------------------------|
|             | HHAB Trucking company | ► HHAB                   | ✓ VIP            | ×                  | Terminal timezone - CET |
| <b>8</b> 0  | My Appointments       |                          |                  | Show complete      |                         |
| जत          | Date                  | Container Numb           | er Booking/Order | Appointment Number |                         |
| וחנו        | 07, December 2022     | <b>•</b>                 |                  |                    |                         |
|             |                       |                          |                  |                    |                         |
|             |                       | t Annointmont            |                  | *                  |                         |
|             | > TIUCK VISI          | Appointment              | •<br>• • • •     |                    | 1                       |
|             | VIP                   | 07/                      | 12 00:01         | <del>6</del> -∞    |                         |
|             |                       |                          |                  |                    |                         |
| $\triangle$ | Equipment Operator    | Terminal                 | Truck License    |                    |                         |
| w           | Skaraslatten          | <ul> <li>ННАВ</li> </ul> | ✓ DLG419         | X V Te             | n                       |
| ×.          | My Appointments       |                          |                  | Show complete      |                         |
| ക           | Date                  | Container Number         | Booking/Order    | Appointment Number |                         |
|             | 25, August 2023       | •                        |                  |                    |                         |
|             |                       |                          |                  |                    |                         |
|             | SEHEL - HHAB - 4762   | Appointment              |                  |                    |                         |
|             |                       |                          | Time             |                    |                         |
|             | DLG419                | 25/08                    | 3 00:01          | ઉ                  |                         |
|             | Dray Off - SEHEL - HH | IAB - 4762               |                  |                    |                         |
|             | ONEU 7                | 89123 1                  |                  |                    |                         |
|             | Booking Number        | Date                     | & Time ISC       |                    |                         |
|             |                       | 25/                      | 40               | mu                 |                         |
|             |                       |                          |                  |                    |                         |

Ska man göra en omlastning och sen komma med containern i retur till hamnen lämnas den in som en helt vanlig Export.

Should you do a transshipment and then bring the unit back to the port, it should be preadvice as a Export In.

| HELSINGBORGS HAMN<br>PORT OF HELSINGBORG | Pre-advice,<br>Smart Access web version |                  | Sida<br>31 av<br>53 |
|------------------------------------------|-----------------------------------------|------------------|---------------------|
| Utfärdat av                              | Dokumentnamn                            | Datum            | Version             |
| Helsingborgs Hamn                        | Pre-advice. Smart Access web version    | 2023-05-09       | 1.0                 |
| Uppdaterad av                            | Kommentar                               | Uppdaterad datum |                     |
| Veronica Persson                         | Translated by AB                        | 2023-09-05       |                     |

## 8. Pick up Import

Press the green symbol down in the right corner to open the Smart Access alternatives.

Press Pick Up Import.

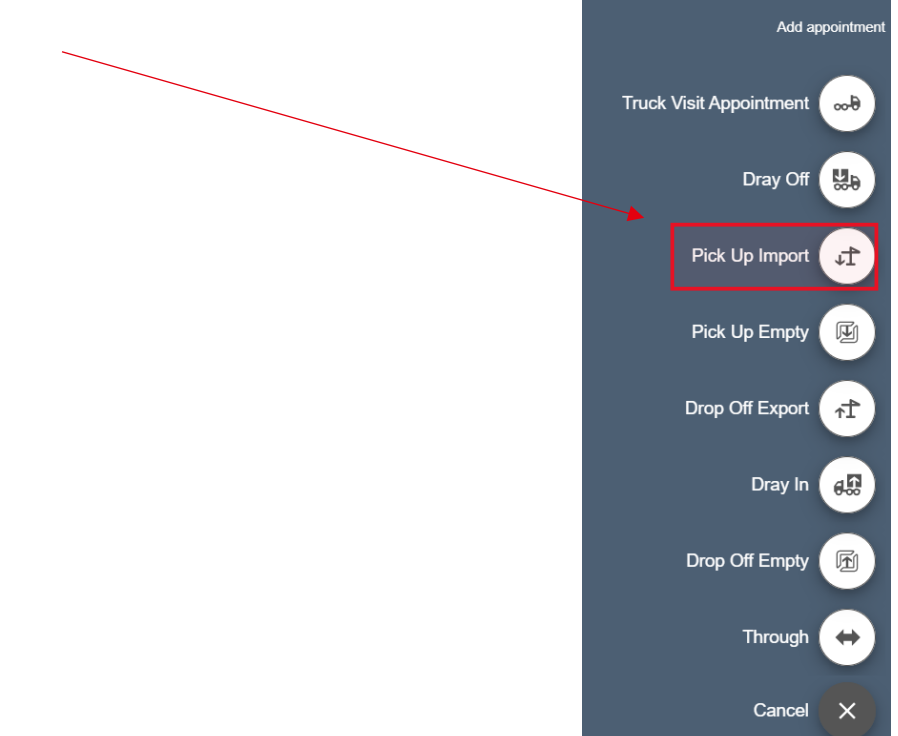

Before continuing, verify that the **Truck License Number** is correct Press **Next**.

| Pick Up Import    |                             |     |            |
|-------------------|-----------------------------|-----|------------|
|                   |                             |     |            |
| PICK UP Import    |                             |     |            |
| Booking / Order   | Date & Time                 | ISO |            |
|                   |                             |     | <b>1</b>   |
| Terminal          |                             |     |            |
| Helsingborg       |                             |     | -          |
| Gate              |                             |     |            |
| ННАВ              |                             |     |            |
| Truck License Nbr | (Required) Trucking Company |     | (Required) |
| XRK785            | ннтс                        |     | •          |
|                   |                             |     |            |
|                   |                             |     |            |
|                   |                             |     |            |
|                   |                             |     |            |
|                   |                             |     |            |
|                   |                             |     |            |
| × Cancel          |                             |     | lext       |

| HELSINGBORGS HAMN<br>PORT OF HELSINGBORG | Pre-advice,<br>Smart Access web version |                  | Sida<br>32 av<br>53 |
|------------------------------------------|-----------------------------------------|------------------|---------------------|
| Utfärdat av                              | Dokumentnamn                            | Datum            | Version             |
| Helsingborgs Hamn                        | Pre-advice. Smart Access web version    | 2023-05-09       | 1.0                 |
| Uppdaterad av                            | Kommentar                               | Uppdaterad datum |                     |
| Veronica Persson                         | Translated by AB                        | 2023-09-05       |                     |

Choose a desired date and time for your pre-advice.

#### Press Next.

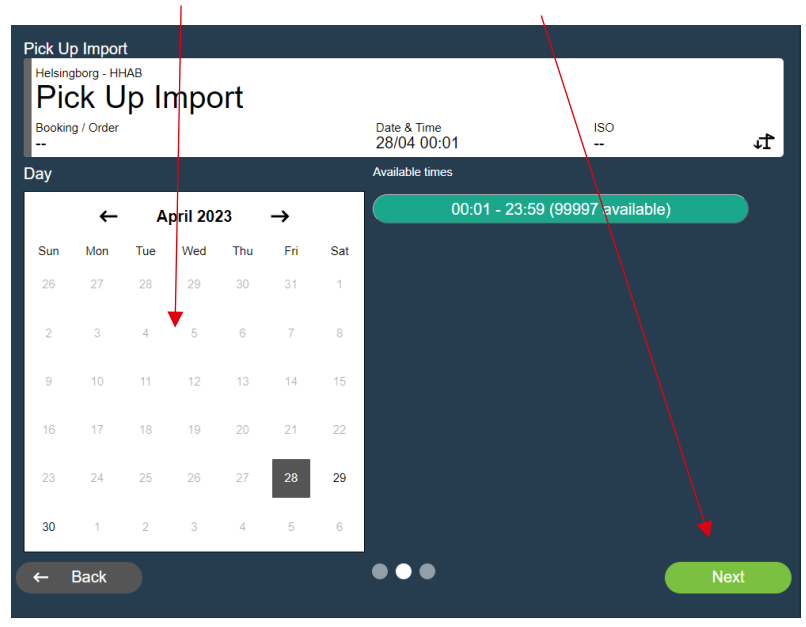

Enter the Container Id for the unit that you want to pick up.

| Pick Up Import                       | _                          |         |        |
|--------------------------------------|----------------------------|---------|--------|
| Helsingborg - HHAB<br>Pick Up Import |                            |         |        |
| Booking / Order                      | Date & Time<br>08/05 00:01 | ISO<br> | 4      |
| Container Id                         | Container Equipment T      | уре     |        |
|                                      |                            |         | •      |
| Import Delivery Order                | Pos. on Truck              |         |        |
| 🔺                                    | <b>▼</b>                   |         |        |
| Import Release Number                | Door Direction             |         |        |
|                                      |                            |         | •      |
|                                      |                            |         |        |
|                                      |                            |         |        |
|                                      |                            |         | Create |

State if the unit you are picking up is part of a Import Delivery Order. This option is used when units are stacked in the same yard block and can be delivered on the same reference. **For more information see separate sheet .** 

| HELSINGBORGS HAMN<br>PORT OF HELSINGBORG | Pre-advice,<br>Smart Access web version |                  | Sida<br>33 av<br>53 |
|------------------------------------------|-----------------------------------------|------------------|---------------------|
| Utfärdat av                              | Dokumentnamn                            | Datum            | Version             |
| Helsingborgs Hamn                        | Pre-advice. Smart Access web version    | 2023-05-09       | 1.0                 |
| Uppdaterad av                            | Kommentar                               | Uppdaterad datum |                     |
| Veronica Persson                         | Translated by AB                        | 2023-09-05       |                     |

The other two fields let you further specify how you want the unit loaded on the chassi

• Pos on truck:

Specify how you want the unit to be loaded on the chassi.

**1** = Forward, 20"

- **2** = Middle , 40" (State 2 if you want to place a 20DV in the middle of the chassi.)
- **3** = Rear, 20"

| Pick Up Import<br>Helsingborg - HHAB<br>Pick Up Import<br>Booking / Order<br> | Date & Time<br>08/05 00:01 | ISO<br> | 1      |
|-------------------------------------------------------------------------------|----------------------------|---------|--------|
| Container Id                                                                  | Container Equipment Ty     | ре      |        |
|                                                                               |                            |         | •      |
| Import Delivery Order                                                         | Pos. on Truck              |         |        |
| -                                                                             | <b>•</b>                   |         |        |
| Import Release Number                                                         | Door Direction             |         |        |
|                                                                               | /                          | •       | •      |
|                                                                               |                            |         |        |
| ← Back                                                                        | •••                        |         | Create |

• **Door Direction** Specify a desired **Door Direction** 

**AFT** = Doors facing the rear

**Forward** = Doors facing the front

**Any/ Unknown** = Doors automatically facing the rear

| HELSINGBORGS HAMN<br>PORT OF HELSINGBORG | Pre-advice,<br>Smart Access web version |                  | Sida<br>34 av<br>53 |
|------------------------------------------|-----------------------------------------|------------------|---------------------|
| Utfärdat av                              | Dokumentnamn                            | Datum            | Version             |
| Helsingborgs Hamn                        | Pre-advice. Smart Access web version    | 2023-05-09       | 1.0                 |
| Uppdaterad av                            | Kommentar                               | Uppdaterad datum |                     |
| Veronica Persson                         | Translated by AB                        | 2023-09-05       |                     |

In the next step you can link together any other previously pre-advice truck visit appointments.

| Pick Up Import                                       |                            |                        |        |
|------------------------------------------------------|----------------------------|------------------------|--------|
| Pick Up Import - Helsingborg - HHAB<br>SZLU 917008 4 |                            |                        |        |
| Booking / Order<br>                                  | Date & Time<br>20/12 00:01 | <sup>ISO</sup><br>45R0 | ₽.     |
| Appointment Number 1471 successfully created         |                            |                        |        |
| Associate with Truck Visit Appointment?              |                            |                        |        |
| -                                                    |                            |                        | •      |
|                                                      |                            |                        |        |
| Cancel                                               |                            | Create & Co            | ombine |

Choose your truck visit number that matches your previously pre-advice truck visit appointment in the drop-down list.

| Associate wi | ssociate with Truck Visit Appointment? |  |  |  |  |  |
|--------------|----------------------------------------|--|--|--|--|--|
| Please s     | Please select an item                  |  |  |  |  |  |
|              |                                        |  |  |  |  |  |
| 1470         |                                        |  |  |  |  |  |

Press **Create & Combine** to link them together.

| HELSINGBORGS HAMN<br>PORT OF HELSINGBORG | Pre-advice,<br>Smart Access web version |                  | Sida<br>35 av<br>53 |
|------------------------------------------|-----------------------------------------|------------------|---------------------|
| Utfärdat av                              | Dokumentnamn                            | Datum            | Version             |
| Helsingborgs Hamn                        | Pre-advice. Smart Access web version    | 2023-05-09       | 1.0                 |
| Uppdaterad av                            | Kommentar                               | Uppdaterad datum |                     |
| Veronica Persson                         | Translated by AB                        | 2023-09-05       |                     |

### **OBS!**

A error message will appear if the unit isn't customs clear and still is positioned on the vessel waiting to be unloaded.

Contact your transport manager to inform that the unit isn't customs clear.

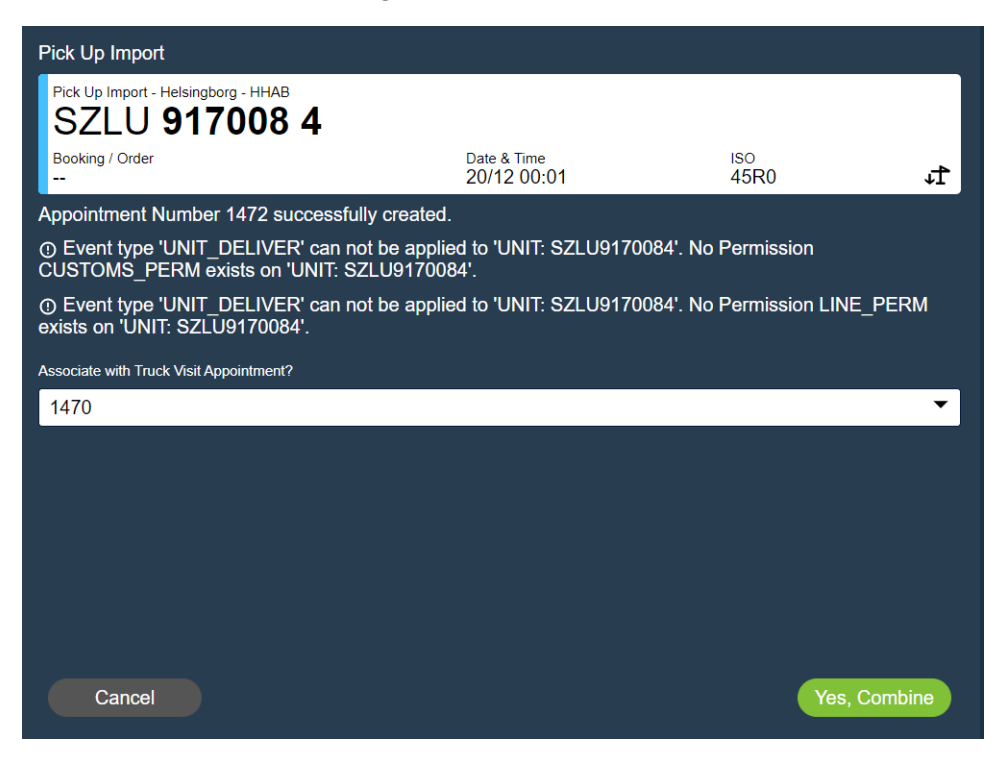

If you press **Cancel** an error will be indicated on the unit in the main menu. This error will dissapear when the unit is cleared by the customs.

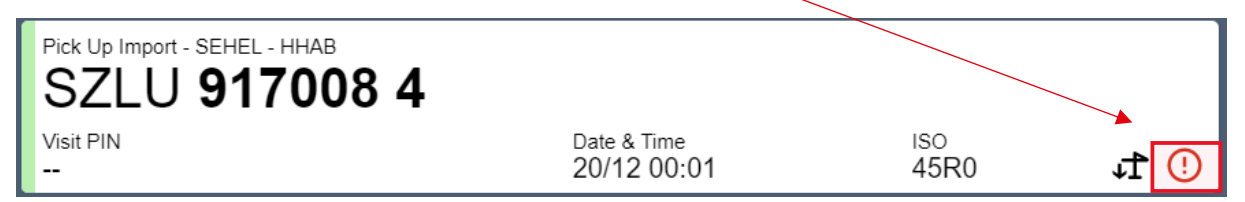

| HELSINGBORGS HAMN<br>PORT OF HELSINGBORG | Pre-advice,<br>Smart Access web version |                  | Sida<br>36 av<br>53 |
|------------------------------------------|-----------------------------------------|------------------|---------------------|
| Utfärdat av                              | Dokumentnamn                            | Datum            | Version             |
| Helsingborgs Hamn                        | Pre-advice. Smart Access web version    | 2023-05-09       | 1.0                 |
| Uppdaterad av                            | Kommentar                               | Uppdaterad datum |                     |
| Veronica Persson                         | Translated by AB                        | 2023-09-05       |                     |

Your pre-adviced truck visit appointment will now be visible at the front page.

To view more detailed information press on the arrow to the left side.

The information at the right side informs you about the amount of units that are linked to your pre-adviced truck visit appointment.

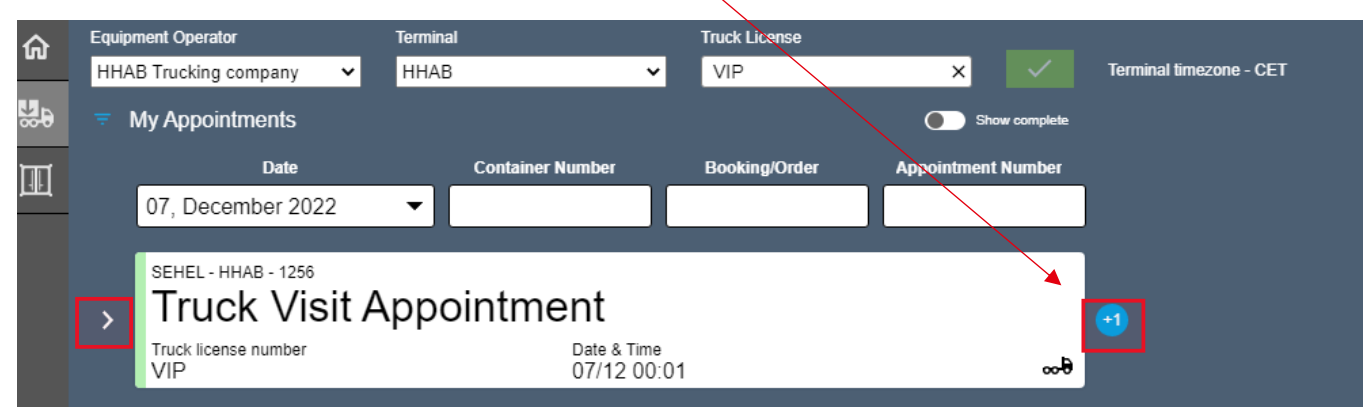

| ŵ   | Equipr | ment Operator                        | Terminal                    | Truck Licen                | se               | _               |                         |
|-----|--------|--------------------------------------|-----------------------------|----------------------------|------------------|-----------------|-------------------------|
|     | HHA    | B Trucking company 🛛 🗸               | HHAB                        | ✓ VIP                      | ×                |                 | Terminal timezone - CET |
| ×.  | ΞN     | My Appointments                      |                             |                            | ) s              | now complete    |                         |
| ाता |        | Date                                 | Container Nu                | mber Booking/C             | Order Appointmen | t Number        |                         |
|     |        | 07, December 2022                    | •                           |                            |                  |                 | ļ                       |
|     | ~      | sehel - HHAB - 1256<br>Truck Visit A | Appointme                   | nt                         |                  |                 |                         |
|     |        | Truck license number<br>VIP          |                             | Date & Time<br>07/12 00:01 |                  | <del>6</del> -∞ |                         |
|     |        | Drop Off Empty - SEHEL -             | ннав - 1256<br><b>744 2</b> |                            |                  | ,               |                         |
|     |        | Booking / ERO<br>MSC                 |                             | Date & Time<br>07/12 00:01 | iso<br>45G0      | F               |                         |
|     |        |                                      |                             |                            |                  |                 | 1                       |

| HELSINGBORGS HAMN<br>PORT OF HELSINGBORG | Pre-advice,<br>Smart Access web version |                  |         |  |  |
|------------------------------------------|-----------------------------------------|------------------|---------|--|--|
| Utfärdat av                              | Dokumentnamn                            | Datum            | Version |  |  |
| Helsingborgs Hamn                        | Pre-advice. Smart Access web version    | 2023-05-09       | 1.0     |  |  |
| Uppdaterad av                            | Kommentar                               | Uppdaterad datum |         |  |  |
| Veronica Persson                         | Translated by AB                        | 2023-09-05       |         |  |  |

### 9. Dray In

Pre-advice an import unit that enters and exits the port the same day to get delivered to the customer by truck.

Press the green symbol down in the right corner to open the Smart Access alternatives.

Press Dray In.

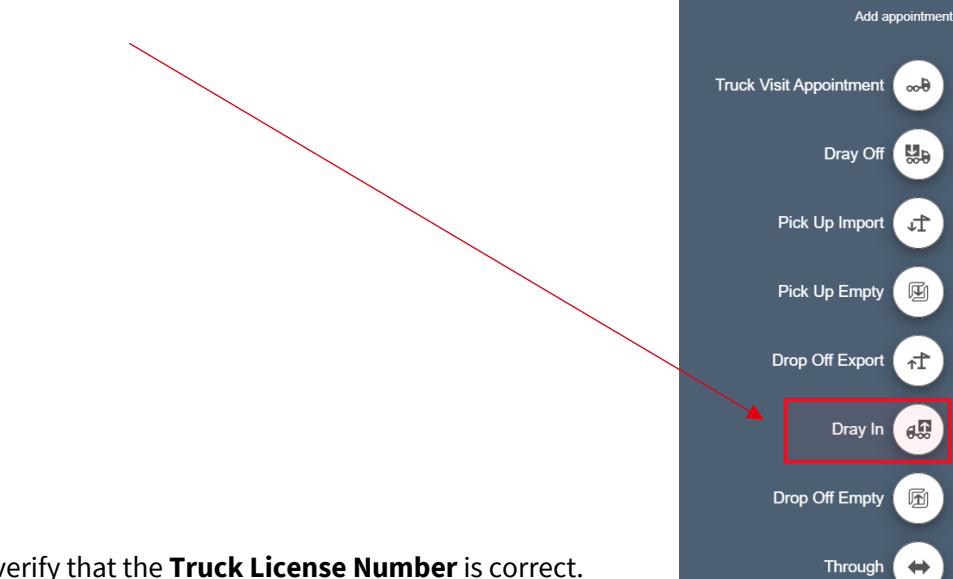

Cancel

Before continuing, verify that the **Truck License Number** is correct.

Press Next.

| ×                                                    | Create Appointment - Dray In |                |
|------------------------------------------------------|------------------------------|----------------|
| Helsingborg - HHAB<br>Dray In<br>Booking / Order<br> | Date & Time ISO<br>          | <del>6</del> 0 |
| Gate HHAB                                            |                              |                |
| Truck License Nbr                                    | (Required)                   | (Required)     |
| DLG419                                               | SKARASLATTEN (SKARASLATTEN ) | •              |
|                                                      |                              |                |
| × Cancel                                             | •••                          | Next           |

| HELSINGBORGS HAMN<br>PORT OF HELSINGBORG | Pre-advice,<br>Smart Access web version |                  |         |  |
|------------------------------------------|-----------------------------------------|------------------|---------|--|
| Utfärdat av                              | Dokumentnamn                            | Datum            | Version |  |
| Helsingborgs Hamn                        | Pre-advice. Smart Access web version    | 2023-05-09       | 1.0     |  |
| Uppdaterad av                            | Kommentar                               | Uppdaterad datum |         |  |
| Veronica Persson                         | Translated by AB                        | 2023-09-05       |         |  |

Choose a desired date and time for your pre-advice.

Press Next.

| 11000      | псл       |                 | 1        |     |               |        | $\setminus$                                                                                                    |
|------------|-----------|-----------------|----------|-----|---------------|--------|----------------------------------------------------------------------------------------------------|
| ×          |           |                 |          | С   | reate A       | ppoint | ment - Dray In                                                                                                    |
|            | ay I      | нав<br><b>n</b> |          |     |               |        |                                                                                                    |
| Bookin<br> | g / Order |                 |          |     |               |        | Date & Time ISO<br>25/08 00:01 <b>&amp;</b>                                                                                                    |
| Day        |           |                 |          |     |               |        | Available times                                                                                                    |
|            | ←         | Aı              | igust 20 | 023 | $\rightarrow$ |        | 00:01 - 23:59 (9994 available)                                                                                                    |
| Sun        | Mon       | Tue             | Wed      | Thu | Fri           | Sat    | $\langle \rangle$                                                                                                    |
| 30         | 31        | 1               | 2        | 3   | 4             | 5      | $\sum_{i=1}^{n} \sum_{j=1}^{n} \sum_{i=1}^{n} \sum_{j=1}^{n} \sum_{i=1}^{n} \sum_{i=1}^{n} \sum_{i=1}^{n} \sum_{j=1}^{n} \sum_{i$ |
| 6          | 7         | 8               | 9        | 10  | 11            | 12     | $\backslash$                                                                                                    |
| 13         | 14        | 15              | 16       | 17  | 18            | 19     | $\langle \rangle$                                                                                                    |
| 20         | 24        | 22              | 22       | 24  | 25            | 26     | $\langle \rangle$                                                                                                    |
| 20         | 21        | 22              | 23       | 24  | 20            | 20     | $\langle \rangle$                                                                                                    |
| 27         | 28        | 29              | 30       | 31  | 1             | 2      |                                                                                                    |
| 3          | 4         | 5               | 6        | 7   | 8             | 9      |                                                                                                    |
| <b>~</b>   | Back      |                 |          |     |               |        | ● ● ● Next                                                                                                    |
|            |           |                 |          |     |               |        |                                                                                                    |

Enter the Container Id for the unit that you want to pre-advice as a Dray In.

| ×                                                    | Create Appointment - Dray In   |        |
|------------------------------------------------------|--------------------------------|--------|
| Helsingborg - HHAB<br>Dray In<br>Booking / Order<br> | Date & Time ISO<br>25/08 00:01 | 8.B    |
| Container Id                                         | Container Equipment Type       |        |
| VERU9519512                                          | 40RH                           | •      |
|                                                      |                                |        |
| ← Back                                               | •••                            | Create |

| HELSINGBORGS HAMN<br>PORT OF HELSINGBORG | Pre-advice,<br>Smart Access web version |                  |         |  |  |  |
|------------------------------------------|-----------------------------------------|------------------|---------|--|--|--|
| Utfärdat av                              | Dokumentnamn                            | Datum            | Version |  |  |  |
| Helsingborgs Hamn                        | Pre-advice. Smart Access web version    | 2023-05-09       | 1.0     |  |  |  |
| Uppdaterad av                            | Kommentar                               | Uppdaterad datum |         |  |  |  |
| Veronica Persson                         | Translated by AB                        | 2023-09-05       |         |  |  |  |

Your pre-adviced truck visit appointment will now be visible at the front page.

To view more detailed information press on the arrow to the left side.

The information at the right side informs you about the amount of units that are linked to your pre-adviced truck visit appointment. Press on the blue icon to view more detailed information.

| quipment | Operator                                                      | Terminal                                                                                                    |                                                                                                    | Truck License                                                                                                    |                                                                                                    |                                                                                                    |                                                                                                    |
|----------|---------------------------------------------------------------|----------------------------------------------------------------------------------------------------|----------------------------------------------------------------------------------------------------|----------------------------------------------------------------------------------------------------|----------------------------------------------------------------------------------------------------|----------------------------------------------------------------------------------------------------|----------------------------------------------------------------------------------------------------|
| HHAB Tr  | ucking company 🗸 🗸 🗸 🗸 🗸 🗸 🗸                                  | HHAB                                                                                                    | ~                                                                                                    | VIP                                                                                                    | ×                                                                                                    | √ Te                                                                                                    | rminal timezone - CET                                                                                                    |
| = My A   | Appointments                                                  |                                                                                                    |                                                                                                    |                                                                                                    | Sh                                                                                                    | ow complete                                                                                                    |                                                                                                    |
|          | Date                                                          | Contair                                                                                                    | ner Number                                                                                                    | Booking/Order                                                                                                    | Appointmen                                                                                                    | t Number                                                                                                    |                                                                                                    |
| 07       | , December 2022                                               | •                                                                                                    |                                                                                                    |                                                                                                    |                                                                                                    |                                                                                                    |                                                                                                    |
| SE       | HEL - HHAR - 1256                                             |                                                                                                    |                                                                                                    |                                                                                                    |                                                                                                    |                                                                                                    |                                                                                                    |
| T T      | ruck Visit A                                                  | ppointn                                                                                                    | nent                                                                                                    |                                                                                                    |                                                                                                    |                                                                                                    |                                                                                                    |
|          | uck license number                                            | ppontai                                                                                                    | Date & Time                                                                                                    |                                                                                                    |                                                                                                    | <u></u>                                                                                                    |                                                                                                    |
| VI       | Р                                                             |                                                                                                    | 07/12 00:01                                                                                                    |                                                                                                    |                                                                                                    | <del>6</del> -00                                                                                                    |                                                                                                    |
|          |                                                               |                                                                                                    |                                                                                                    |                                                                                                    |                                                                                                    |                                                                                                    |                                                                                                    |
|          |                                                               |                                                                                                    |                                                                                                    | Enter last 4                                                                                                    | diaits                                                                                                    |                                                                                                    |                                                                                                    |
| v IS     |                                                               |                                                                                                    |                                                                                                    | Entoridatio                                                                                                    | digits                                                                                                    | _                                                                                                    |                                                                                                    |
| Equipme  | ent Operator                                                  | Terminal                                                                                                    |                                                                                                    | Truck License                                                                                                    |                                                                                                    |                                                                                                    |                                                                                                    |
| Skaras   | latten 🗸                                                      | HHAB                                                                                                    | ``                                                                                                    | DLG419                                                                                                    |                                                                                                    | ×                                                                                                    | lerminal t                                                                                                    |
| ₹ My     | y Appointments                                                |                                                                                                    |                                                                                                    |                                                                                                    | •                                                                                                    | Show complete                                                                                                    |                                                                                                    |
| _        | Date                                                          | Cor                                                                                                    | ntainer Number                                                                                                    | Booking/Orde                                                                                                    | er Appoin                                                                                                    | itment Number                                                                                                    |                                                                                                    |
| 2        | 25, August 2023                                               | -                                                                                                    |                                                                                                    |                                                                                                    |                                                                                                    |                                                                                                    |                                                                                                    |
|          |                                                               |                                                                                                    |                                                                                                    |                                                                                                    |                                                                                                    |                                                                                                    |                                                                                                    |
|          | Truck Visit                                                   | Annoin                                                                                                    | tment                                                                                                    |                                                                                                    |                                                                                                    |                                                                                                    |                                                                                                    |
| × .      |                                                               | Аррош                                                                                                    | Date & Tim                                                                                                    | ۵                                                                                                    |                                                                                                    |                                                                                                    |                                                                                                    |
|          | DLG419                                                        |                                                                                                    | 25/08 00                                                                                                    |                                                                                                    |                                                                                                    | ∞-8                                                                                                    |                                                                                                    |
|          | Dray In - SEHEL - HHAB                                        | - 4764                                                                                                    |                                                                                                    |                                                                                                    |                                                                                                    |                                                                                                    |                                                                                                    |
|          | VERU 95                                                       | 1951 2                                                                                                    |                                                                                                    |                                                                                                    |                                                                                                    |                                                                                                    |                                                                                                    |
|          | Booking Number                                                |                                                                                                    | Date & Ti                                                                                                    | ime                                                                                                    | ISO                                                                                                    | -0                                                                                                    |                                                                                                    |
|          |                                                               |                                                                                                    | - 16 // 11 /                                                                                                    | 1/1-/1-1                                                                                                    | 1000                                                                                                    | <i>(</i>                                                                                                    |                                                                                                    |
|          | quipment<br>HAB Trr<br>My /<br>07<br>SE<br>Tr<br>VI<br>Skaras | quipment Operator   HHAB Trucking company   My Appointments   Date   07, December 2022   SEHEL - HHAB - 1256   Truck license number   VIP    Equipment Operator Skaraslatten <ul> <li>My Appointments</li> <li>Date</li> <li>25, August 2023</li> </ul> SEHEL - HHAB - 4764 Truck license number UP <ul> <li>Date</li> <li>Z5, August 2023</li> </ul> Equipment Operator <ul> <li>Date</li> <li>Date</li> <li>Date</li> <li>Date</li> </ul> Date <ul> <li>Date</li> <li>Date</li> <li>Date</li> </ul> Date <ul> <li>Date</li> <li>Date</li> <li>Date</li> <li>Date</li> </ul> Date   Date   Date | quipment Operator Terminal   HHAB Trucking company HHAB   My Appointments   Date Contair   07, December 2022 Contair   SEHEL - HHAB - 1256   Truck Visit Appointment   Truck license number   VIP     Skaraslatten   My Appointments   Other   Skaraslatten   My Appointments   Other   Cor   Staraslatten   My Appointments   Date   Cor   Staraslatten   My Appointments   Staraslatten   Date   Cor   Staraslatten   UP   Staraslatten   Staraslatten   My Appointments   Date   Cor   Staraslatten   Cor   Staraslatten   My Appointments   Date   Cor   Staraslatten   Date   Cor   Staraslatten   Date   Cor   Staraslatten   Staraslatten   Date   Cor   Staraslatten   Date   Cor   Staraslatten   UP   Date   Cor   Staraslatten   Date   Cor   Staraslatten   Date   Cor   Staraslatten   Date   Cor   Staraslatten   Date | uppment Operator Terminal   HHAB Trucking company HHAB   Date Container Number   07, December 2022 Container Number   07, December 2022 SEHEL - HHAB - 1256   Truck license number Date & Time   VIP Date & Time   07/12 00:01 | quipment Operator Terminal Tuck License   HHAB Tuckling company HHAB VIP     My Appointments   Date Container Number   07, December 2022   SEHEL-HHAB-1256   Truck license number   VIP   Date & Time   VIP     Date & Container Number   Booking/Order   07, December 2022   SEHEL-HHAB-1256 Truck license number O7/12 00:01    Set Else A Time O7/12 00:01 Set Enter last 4 Enter last 4 Equipment Operator Enter last 4 Equipment Operator Terminal Truck License Skaraslatten My Appointments Date Container Number Booking/Order Set Else HHAB - 4764 Truck license number Date & Time Date & Time | ruipinnent Operator Tuck License Tuck license number Tuck license number Tuck license | quipment Operator Terminal     HHAB Trucking company     HHAB Trucking company     HHAB Trucking company     HHAB Trucking company     HHAB Trucking company     HHAB Trucking company     My Appointments     Date   Container Number   Booking/Order   Appointment Number   O7, December 2022     SEHEL - HHAB - 1256   Truck License number   VIP   Truck license number   O7/12 00:01     Enter last 4 digits     Equipment Operator   Terminal   Truck License   My Appointments   Offer   Appointments   Operator   Terminal   Truck License   Date   Container Number   Date   Container Number   Date   Container Number   Date   Container Number   Date   Container Number   Date   Container Number   Booking/Order   Appointment Number   25, August 2023   Stelle - HHAB - 4764   Truck License number   Date S Time   Date S Time   Date S Time   Date S Time   Date S Time   Date S Time   Date S Time   Date S Time   Date S Time   Date S Time   Date S |

| HELSINGBORGS HAMN<br>PORT OF HELSINGBORG | Pre-advice,<br>Smart Access web version |                  |         |  |
|------------------------------------------|-----------------------------------------|------------------|---------|--|
| Utfärdat av                              | Dokumentnamn                            | Datum            | Version |  |
| Helsingborgs Hamn                        | Pre-advice. Smart Access web version    | 2023-05-09       | 1.0     |  |
| Uppdaterad av                            | Kommentar                               | Uppdaterad datum |         |  |
| Veronica Persson                         | Translated by AB                        | 2023-09-05       |         |  |

### 10. Drop of empty.

Press the green symbol down in the right corner to open the Smart Access alternatives.

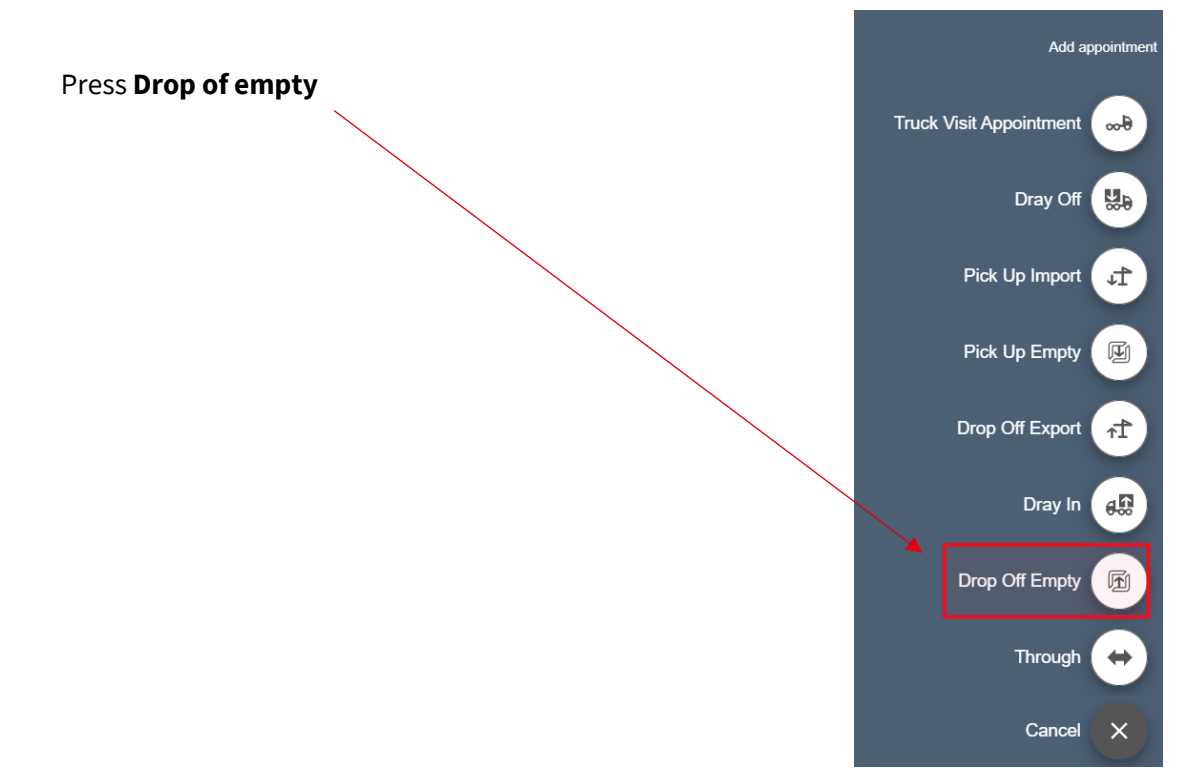

2. Before continuing, verify that the **Truck License Number** is correct.

Press Next.

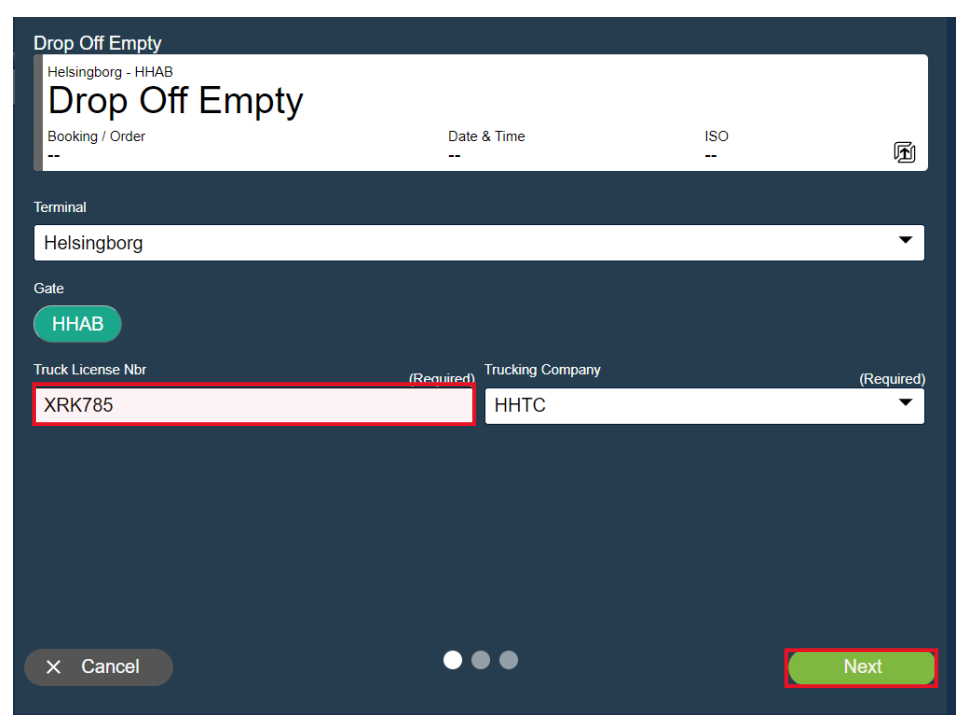

| HELSINGBORGS HAMN<br>PORT OF HELSINGBORG | Pre-advice,<br>Smart Access web version |                  |         |  |
|------------------------------------------|-----------------------------------------|------------------|---------|--|
| Utfärdat av                              | Dokumentnamn                            | Datum            | Version |  |
| Helsingborgs Hamn                        | Pre-advice. Smart Access web version    | 2023-05-09       | 1.0     |  |
| Uppdaterad av                            | Kommentar                               | Uppdaterad datum |         |  |
| Veronica Persson                         | Translated by AB                        | 2023-09-05       |         |  |

Choose a desired date and time for your pre-advice.

#### Press Next.

| Drop C                  | off Emp                                | ty                    |         |     |     |     |                                    |
|-------------------------|----------------------------------------|-----------------------|---------|-----|-----|-----|------------------------------------|
| Helsing<br>Dr<br>Bookin | gborg - Hł<br><b>OP (</b><br>g / Order | <sup>HAB</sup><br>Dff | Emp     | oty |     |     | Date & Time ISO<br>08/05 00:01 Fil |
| Day                     |                                        |                       |         |     |     |     | Available times                    |
|                         | ←                                      | Ν                     | lay 202 | 23  | →   |     | 00:01 - 23:59 (10000 available)    |
| Sun                     | Mon                                    | Tue                   | Wed     | Thu | Fri | Sat | $\langle \rangle$                  |
| 30                      | 1                                      | 2                     | 3       | 4   | 5   | 6   | $\langle \rangle$                  |
| 7                       | 8                                      | 9                     | 10      | 11  | 12  | 13  |                                    |
| 14                      | 15                                     | 16                    | 17      | 18  | 19  | 20  |                                    |
| 21                      | 22                                     | 23                    | 24      | 25  | 26  | 27  |                                    |
| 28                      | 29                                     | 30                    | 31      | 1   | 2   | 3   |                                    |
| 4                       | 5                                      | 6                     | 7       | 8   | 9   | 10  | 4                                  |
| +                       | Back                                   |                       |         |     |     |     | ● ● ● Next                         |

Enter the Container Id. The booking number and container equipment type will automatically be filled in.

Before continuing, verify that the information is correct. If not, enter the information you received from your client.

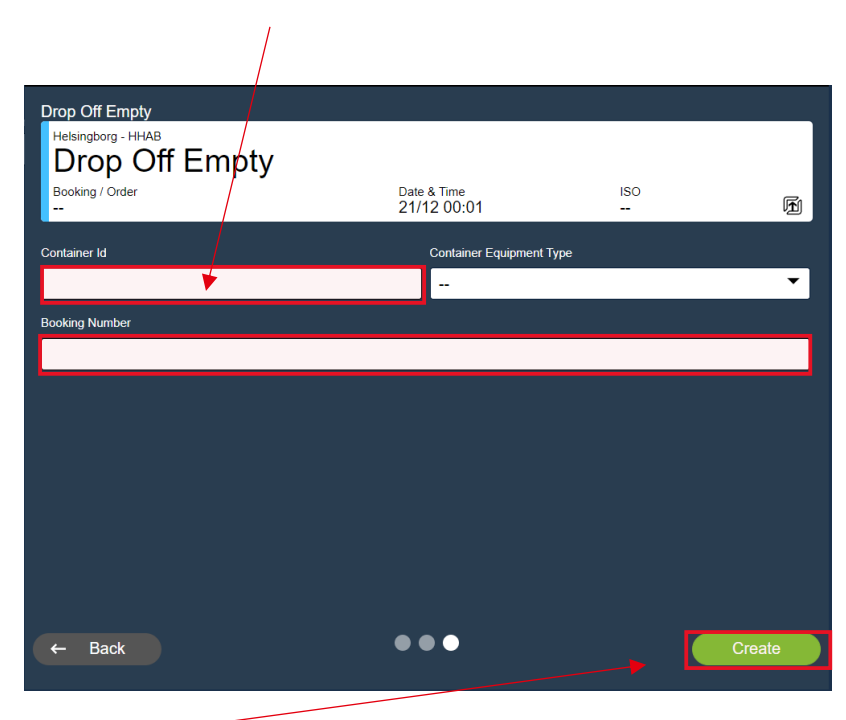

Press Create.

| HELSINGBORGS HAMN<br>PORT OF HELSINGBORG | Pre-advice,<br>Smart Access web version |                  |         |
|------------------------------------------|-----------------------------------------|------------------|---------|
| Utfärdat av                              | Dokumentnamn                            | Datum            | Version |
| Helsingborgs Hamn                        | Pre-advice. Smart Access web version    | 2023-05-09       | 1.0     |
| Uppdaterad av                            | Kommentar                               | Uppdaterad datum |         |
| Veronica Persson                         | Translated by AB                        | 2023-09-05       |         |

In this step you are also able to link together any other previously pre-advice truck visit appointments. Choose your truck visit number that matches your previously pre-advice truck visit appointment in the drop-down list.

| Drop Off Empty<br>Drop Off Empty - Helsingborg - HHAB<br>MSMU 664561 5 |                            |             |         |
|------------------------------------------------------------------------|----------------------------|-------------|---------|
| Booking / Order                                                        | Date & Time<br>21/12 00:01 | iso<br>45G0 | F       |
| Appointment Number 1488 successfully                                   | rcreated.                  |             |         |
| Associate with Truck Visit Appointment?                                |                            |             |         |
|                                                                        |                            |             | •       |
|                                                                        |                            |             |         |
|                                                                        |                            |             |         |
|                                                                        |                            |             |         |
|                                                                        |                            |             |         |
|                                                                        |                            |             |         |
|                                                                        |                            |             |         |
|                                                                        |                            |             |         |
|                                                                        |                            |             |         |
|                                                                        |                            |             |         |
| Cancel                                                                 |                            | Create & C  | Combine |

### Press Create & Combine

| Drop Off Empty                                                 |                                    |             |                 |
|----------------------------------------------------------------|------------------------------------|-------------|-----------------|
| <ul> <li>SEHEL - HHAB - 3518</li> <li>Truck Visit A</li> </ul> | ppointment                         |             |                 |
| Truck license number<br>XRK785                                 | Date & Time<br>08/05 00:01         |             | <del>6</del> ~~ |
|                                                                | HAB - 3518<br>4561 5               |             |                 |
| Booking / ERO                                                  | Date & Time<br>08/05 00:01         | iso<br>45G0 | F               |
| Successfully associated with T                                 | ruck Visit Appointment Number 3518 |             |                 |
|                                                                |                                    |             |                 |
|                                                                |                                    |             |                 |
|                                                                |                                    |             |                 |
|                                                                |                                    |             |                 |
|                                                                |                                    |             |                 |
|                                                                |                                    |             |                 |
|                                                                |                                    |             | Ok              |

Your truck visit appointments are now linked together. Press **OK.** 

| HELSINGBORGS HAMN<br>PORT OF HELSINGBORG | Pre-advice,<br>Smart Access web version |                  | Sida<br>43 av<br>53 |
|------------------------------------------|-----------------------------------------|------------------|---------------------|
| Utfärdat av                              | Dokumentnamn                            | Datum            | Version             |
| Helsingborgs Hamn                        | Pre-advice. Smart Access web version    | 2023-05-09       | 1.0                 |
| Uppdaterad av                            | Kommentar                               | Uppdaterad datum |                     |
| Veronica Persson                         | Translated by AB                        | 2023-09-05       |                     |

# **11. Pick up Empty.**

Press the green symbol down in the right corner to open the Smart Access alternatives.

Press Pick up empty.

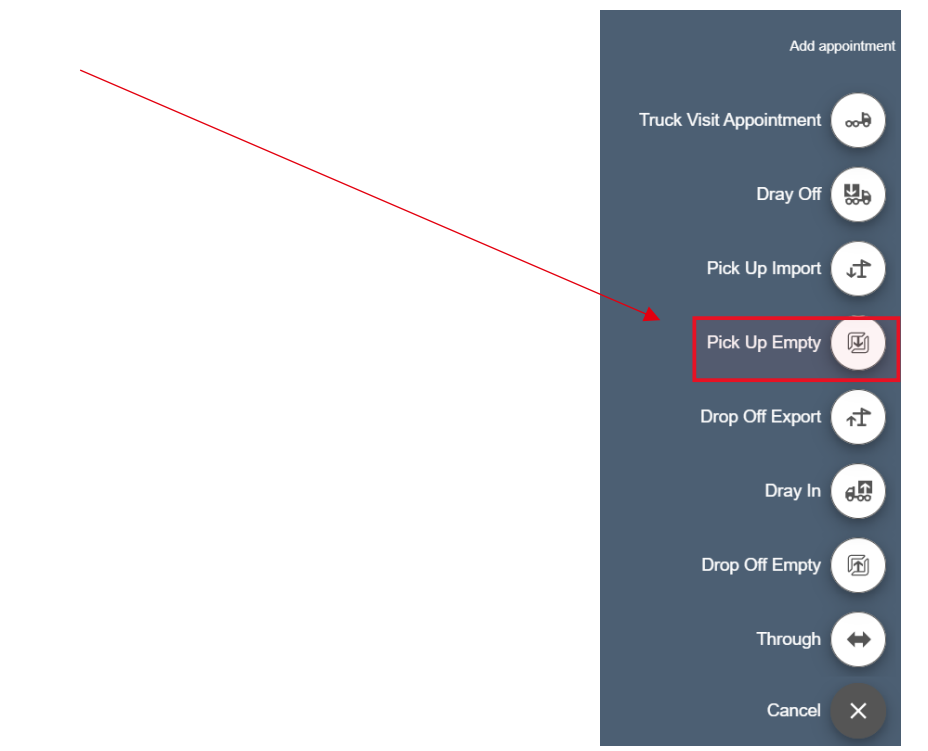

Before continuing, verify that the **Truck License Number** is correct. Press **Next**.

| Pick Up Empty      |             |            |
|--------------------|-------------|------------|
| Helsingborg - HHAB |             |            |
|                    |             |            |
| Booking / Order    | Date & Time | ISO<br>🏹   |
| Terminal           |             |            |
| Helsingborg        |             | •          |
| Gate               |             |            |
| ННАВ               |             |            |
| Truck License Nbr  | (Required)  | (Required) |
| XRK785             | HHTC        | •          |
|                    |             |            |
|                    |             |            |
|                    |             |            |
|                    |             |            |
|                    |             |            |
|                    | •••         | Next       |
|                    |             | NEAL       |

| HELSINGBORGS HAMN<br>PORT OF HELSINGBORG | Pre-advice,<br>Smart Access web version |                  | Sida<br>44 av<br>53 |
|------------------------------------------|-----------------------------------------|------------------|---------------------|
| Utfärdat av                              | Dokumentnamn                            | Datum            | Version             |
| Helsingborgs Hamn                        | Pre-advice. Smart Access web version    | 2023-05-09       | 1.0                 |
| Uppdaterad av                            | Kommentar                               | Uppdaterad datum |                     |
| Veronica Persson                         | Translated by AB                        | 2023-09-05       |                     |

Choose a desired date and time for your pre-advice.

Press Next.

|          | D Emply<br>borg - HH | n F | mn      | tv  |               |     |                                                                                                    |
|----------|----------------------|-----|---------|-----|---------------|-----|----------------------------------------------------------------------------------------------------|
| Bookin   | g / Order            |     | -1110   | Ly  |               |     | Date & Time ISO<br>08/05 00:01 🕑                                                                                                    |
| Day      | <del>~</del>         | N   | 1ay 202 | 23  | $\rightarrow$ |     | Available times 00:01 - 23:59 (99999 available)                                                                                                    |
| Sun      | Mon                  | Tue | Wed     | Thu | Fri           | Sat | $\sum_{i=1}^{n} \sum_{j=1}^{n} \sum_{i=1}^{n} \sum_{j=1}^{n} \sum_{i=1}^{n} \sum_{i=1}^{n} \sum_{i=1}^{n} \sum_{i=1}^{n} \sum_{i=1}^{n} \sum_{i=1}^{n} \sum_{i=1}^{n} \sum_{i=1}^{n} \sum_{i=1}^{n} \sum_{i=1}^{n} \sum_{i=1}^{n} \sum_{i=1}^{n} \sum_{i=1}^{n} \sum_{i=1}^{n} \sum_{i$ |
| 30       | 1                    | 2   | 3       | 4   | 5             | 6   | $\sum_{i=1}^{n} \sum_{j=1}^{n} \sum_{i=1}^{n} \sum_{j=1}^{n} \sum_{i=1}^{n} \sum_{i=1}^{n} \sum_{i=1}^{n} \sum_{j=1}^{n} \sum_{i$ |
| 7        | 8                    | 9   | 10      | 11  | 12            | 13  |                                                                                                    |
| 14       | 15                   | 16  | 17      | 18  | 19            | 20  | $\langle \rangle$                                                                                                    |
| 21       | 22                   | 23  | 24      | 25  | 26            | 27  |                                                                                                    |
| 28       | 29                   | 30  | 31      | 1   | 2             | 3   | $\langle \rangle$                                                                                                    |
| 4        | 5                    | 6   | 7       | 8   | 9             | 10  |                                                                                                    |
| <b>(</b> | Back                 |     |         |     |               |     | • • • Next                                                                                                    |

Enter Booking number and Container Id.

See which reference to use in separate sheet.

|                    | /   |               |     |        |
|--------------------|-----|---------------|-----|--------|
| Pick Up Empty      |     |               |     |        |
| Helsingborg - HHAB |     |               |     |        |
|                    | .y  | & Time        | 150 |        |
|                    | 08/ | 05 00:01      |     | F      |
| Booking Number     |     | Booking Item  |     |        |
|                    |     |               |     | •      |
| Container Id       |     | Pos. on Truck |     |        |
|                    |     |               |     |        |
| Door Direction     |     |               |     |        |
|                    |     |               |     | •      |
|                    |     |               |     |        |
|                    |     |               |     |        |
|                    |     |               |     |        |
|                    |     |               |     |        |
|                    |     |               |     |        |
| ← Back             |     |               |     | Create |
|                    |     |               |     |        |

If you are picking up a number booked unit state this in the Container Id field.

| HELSINGBORGS HAMN<br>PORT OF HELSINGBORG | Pre-advice,<br>Smart Access web version |                  | Sida<br>45 av<br>53 |
|------------------------------------------|-----------------------------------------|------------------|---------------------|
| Utfärdat av                              | Dokumentnamn                            | Datum            | Version             |
| Helsingborgs Hamn                        | Pre-advice. Smart Access web version    | 2023-05-09       | 1.0                 |
| Uppdaterad av                            | Kommentar                               | Uppdaterad datum |                     |
| Veronica Persson                         | Translated by AB                        | 2023-09-05       |                     |

The other two fields let you further specify how you want the unit loaded on the chassi

• Pos on truck:

Specify how you want the unit to be loaded on the chassis.

**1** = Forward, 20"

- **2** = Middle , 40" (State 2 if you want to place a 20DV in the middle of the chassi)
- 3 = Rear, 20"

| Pick Up Empty<br>Helsingborg - HHAB<br>Pick Up Empty<br>Booking / Order<br> | Date & Time<br>08/05 00:01 | ISO<br> | Ē      |
|-----------------------------------------------------------------------------|----------------------------|---------|--------|
| Booking Number                                                              | Booking Item               |         |        |
|                                                                             |                            |         | •      |
| Container Id                                                                | Pos. on Truck              |         |        |
|                                                                             |                            |         |        |
| Door Direction                                                              |                            |         |        |
|                                                                             |                            |         | -      |
|                                                                             |                            |         |        |
| ← Back                                                                      | •••                        |         | Create |

- Door Direction Specify a desired Door Direction
  - **AFT** = Doors facing the rear

**Forward** = Doors facing the front

**Any/ Unknown** = Doors automatically facing the rear

Press Create

| HELSINGBORGS HAMN<br>PORT OF HELSINGBORG | Pre-advice,<br>Smart Access web version |                  | Sida<br>46 av<br>53 |
|------------------------------------------|-----------------------------------------|------------------|---------------------|
| Utfärdat av                              | Dokumentnamn                            | Datum            | Version             |
| Helsingborgs Hamn                        | Pre-advice. Smart Access web version    | 2023-05-09       | 1.0                 |
| Uppdaterad av                            | Kommentar                               | Uppdaterad datum |                     |
| Veronica Persson                         | Translated by AB                        | 2023-09-05       |                     |

In the next step you can link together any other previously pre-advice truck visit appointments.

| Pick Up Empty                           |                            |          |          |
|-----------------------------------------|----------------------------|----------|----------|
| Helsingborg - HHAB<br>Pick Up Empty     |                            |          |          |
| Booking / Order<br>                     | Date & Time<br>08/05 00:01 | ISO<br>  | <b>F</b> |
| Appointment Number 3519 successfully    | created.                   |          |          |
| Associate with Truck Visit Appointment? |                            |          |          |
| Please select an item                   |                            |          | •        |
|                                         |                            |          |          |
| 3518                                    |                            |          |          |
|                                         |                            |          |          |
|                                         |                            |          |          |
|                                         |                            |          |          |
|                                         |                            |          |          |
|                                         |                            |          |          |
|                                         |                            |          |          |
|                                         |                            |          |          |
| Cancel                                  |                            | Create & | Combine  |

Press **Create & Combine** to link them together.

Press **OK**.

| Pick Up Empty                                                         |                            |             |             |
|-----------------------------------------------------------------------|----------------------------|-------------|-------------|
| <ul> <li>SEHEL - HHAB - 3518</li> <li>Truck Visit Appointr</li> </ul> | ment                       |             |             |
| Truck license number<br>XRK785                                        | Date & Time<br>08/05 00:01 |             | <del></del> |
| Drop Off Empty - SEHEL - HHAB - 3518                                  |                            |             |             |
| Booking / ERO<br>                                                     | Date & Time 08/05 00:01    | iso<br>45G0 | F           |
| sehel - HHAB - 3518<br>Pick Up Empty                                  |                            |             |             |
| Booking/Order<br>14037060P                                            | Date & Time<br>08/05 00:01 | ISO<br>     | F           |
| Successfully associated with Truck Visit App                          | ointment Number 3518       |             |             |
|                                                                       |                            |             |             |
|                                                                       |                            |             |             |
|                                                                       |                            |             |             |
|                                                                       |                            |             | Ok          |
|                                                                       |                            |             |             |

| HELSINGBORGS HAMN<br>PORT OF HELSINGBORG | Pre-advice,<br>Smart Access web version |                  |         |
|------------------------------------------|-----------------------------------------|------------------|---------|
| Utfärdat av                              | Dokumentnamn                            | Datum            | Version |
| Helsingborgs Hamn                        | Pre-advice. Smart Access web version    | 2023-05-09       | 1.0     |
| Uppdaterad av                            | Kommentar                               | Uppdaterad datum |         |
| Veronica Persson                         | Translated by AB                        | 2023-09-05       |         |

# 12. Conteam / Through (Transit) Containers

Press the green symbol down in the right corner to open the Smart Access alternatives.

Press Through.

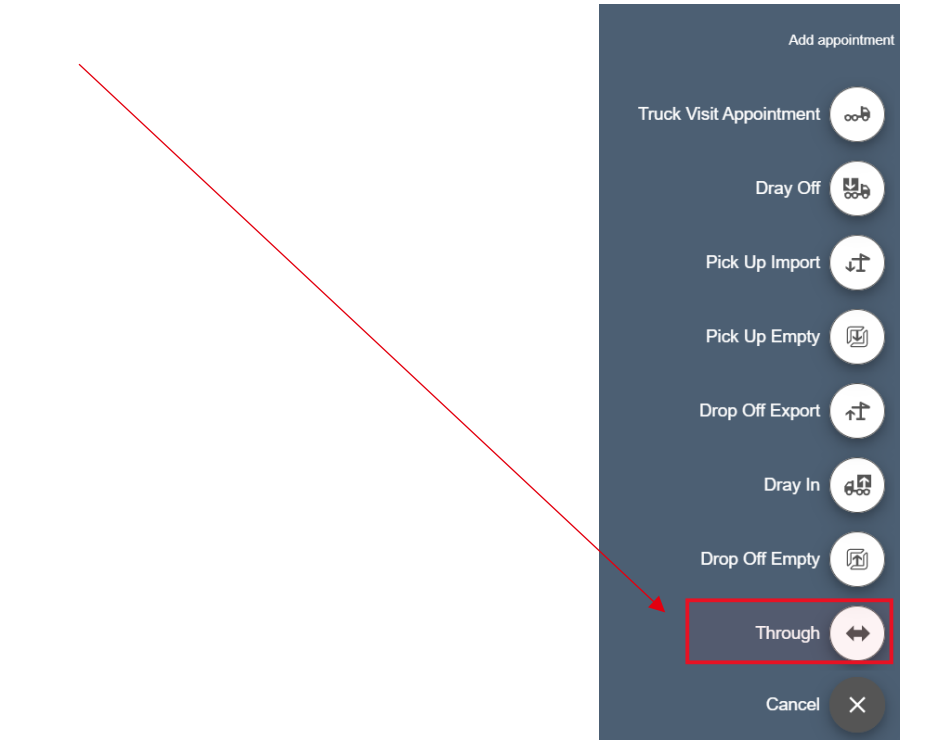

Before continuing, verify that the **Truck License Number** is correct.

Press Next.

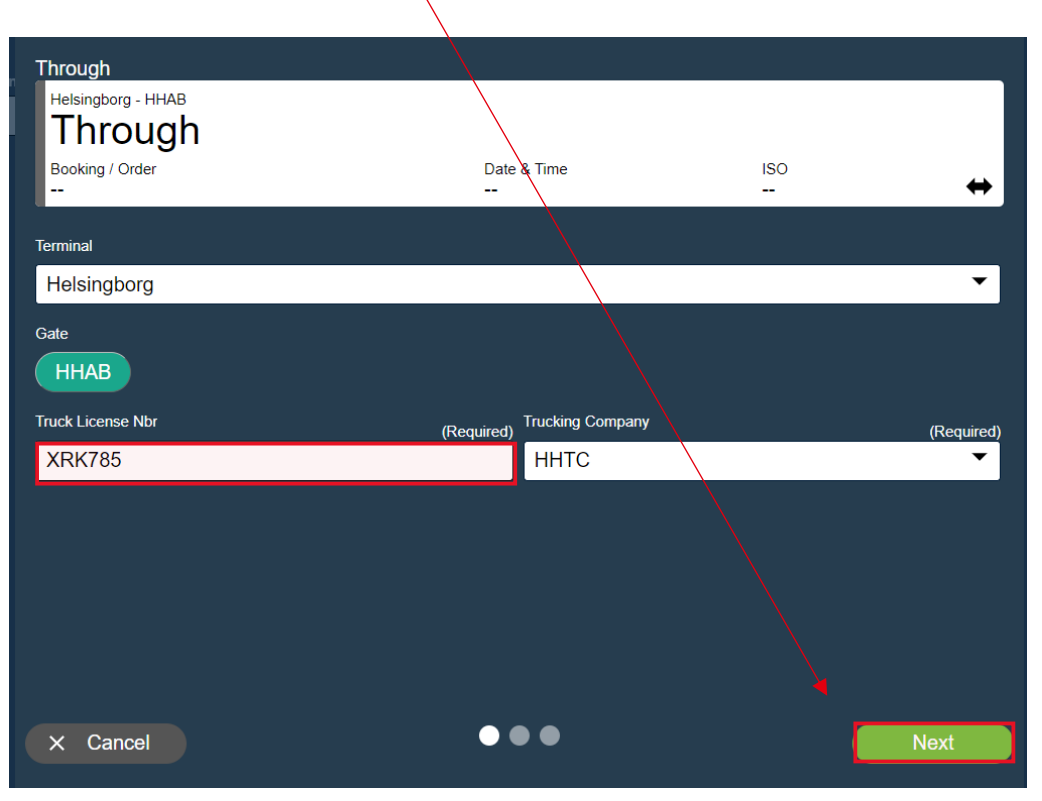

| HELSINGBORGS HAMN<br>PORT OF HELSINGBORG | Pre-advice,<br>Smart Access web version |                  |         |
|------------------------------------------|-----------------------------------------|------------------|---------|
| Utfärdat av                              | Dokumentnamn                            | Datum            | Version |
| Helsingborgs Hamn                        | Pre-advice. Smart Access web version    | 2023-05-09       | 1.0     |
| Uppdaterad av                            | Kommentar                               | Uppdaterad datum |         |
| Veronica Persson                         | Translated by AB                        | 2023-09-05       |         |

Choose a desired date and time for your pre-advice.

• Press Next.

| _ |            |            |     |         |     |               |     |                                  |
|---|------------|------------|-----|---------|-----|---------------|-----|----------------------------------|
|   | Throug     | ıh         |     |         |     |               |     |                                  |
|   | Helsing    | gborg - Hł | HAB |         |     |               |     |                                  |
|   | Th         | rou        | gh  |         |     |               |     |                                  |
|   | Bookin<br> | g / Order  |     |         |     |               |     | Date & Time ISO<br>12/05 00:01 ↔ |
|   | Day        |            |     |         |     |               |     | Available times                  |
|   |            | ←          | I   | May 202 | 23  | $\rightarrow$ |     | 00:01 - 23:59 (100000 available) |
|   | Sun        | Mon        | Tue | Wed     | Thu | Fri           | Sat | $\langle \rangle$                |
|   | 30         | 1          | 2   | 3       | 4   | 5             | 6   | $\left  \right\rangle$           |
|   | 7          | 0          |     | 10      | 11  | 12            | 12  | $\langle \rangle$                |
|   | ľ.         | 0          | Ū   | 10      |     | 12            | 10  | $\langle \rangle$                |
|   | 14         | 15         | 16  | 17      | 18  | 19            | 20  | $\langle \rangle$                |
|   | 21         | 22         | 23  | 24      | 25  | 26            | 27  | $\langle \rangle$                |
|   |            |            |     |         |     |               |     | $\langle \rangle$                |
|   | 28         | 29         | 30  | 31      | 1   | 2             | 3   | $\langle \rangle$                |
|   | 4          | 5          | 6   | 7       | 8   | 9             | 10  | <u></u>                          |
|   |            |            |     |         |     |               |     |                                  |
|   | +          | Back       |     |         |     |               |     | Next                             |
|   |            |            |     |         |     |               |     |                                  |

Enter the Container Id on the unit that is being pre-advice as a Through (Conteam).

Note! Enter the Container Id if the unit is loaded at GDL and will remain on the chassis during your visit in the port. Our system will use this as a reference.

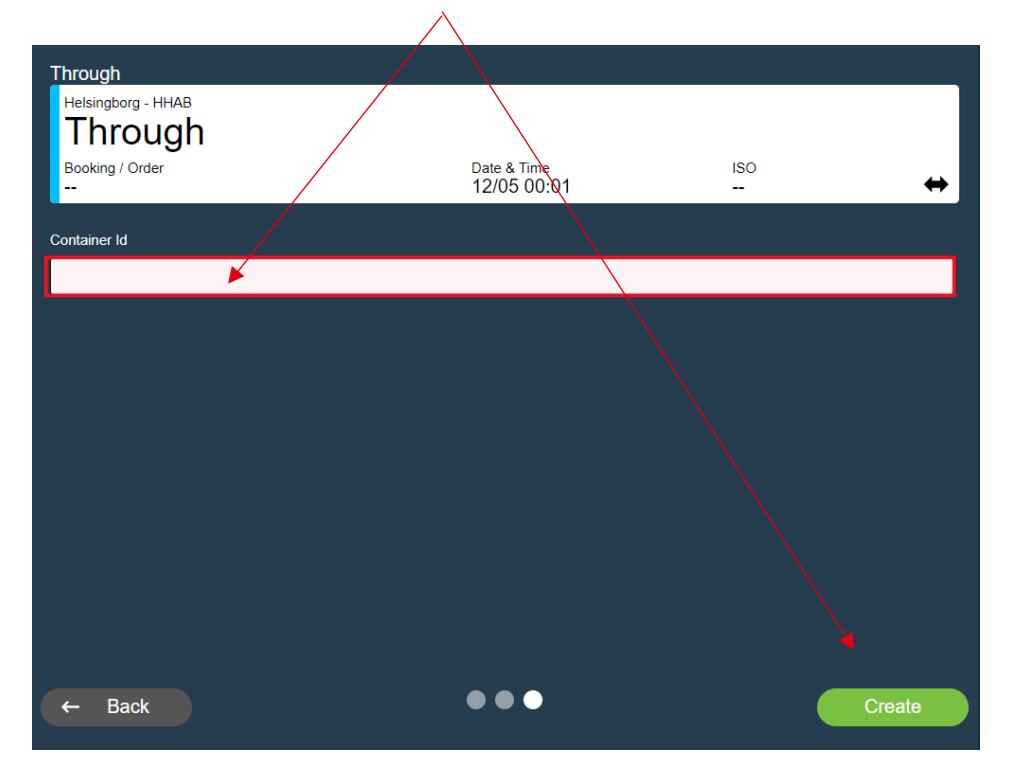

| HELSINGBORGS HAMN<br>PORT OF HELSINGBORG | Pre-advice,<br>Smart Access web version |                  |         |
|------------------------------------------|-----------------------------------------|------------------|---------|
| Utfärdat av                              | Dokumentnamn                            | Datum            | Version |
| Helsingborgs Hamn                        | Pre-advice. Smart Access web version    | 2023-05-09       | 1.0     |
| Uppdaterad av                            | Kommentar                               | Uppdaterad datum |         |
| Veronica Persson                         | Translated by AB                        | 2023-09-05       |         |

In this step you are also able to link together any other previously pre-advice truck visit appointments. Choose your truck visit number that matches your previously pre-advice truck visit appointment in the drop-down list.

| Through                                       |                            |         |           |
|-----------------------------------------------|----------------------------|---------|-----------|
| Through - Helsingborg - HHAB<br>VERU 123456 1 |                            |         |           |
| Booking / Order<br>                           | Date & Time<br>12/05 00:01 | ISO<br> | ↔         |
| Appointment Number 3538 successfully created  | ited.                      |         |           |
| Associate with Truck Visit Appointment?       |                            |         |           |
|                                               |                            |         | •         |
|                                               |                            |         |           |
|                                               |                            |         |           |
|                                               |                            |         |           |
|                                               |                            |         |           |
|                                               |                            |         |           |
|                                               |                            |         |           |
|                                               |                            |         |           |
|                                               |                            |         |           |
| Cancel                                        |                            | Create  | & Combine |

#### Press Create & Combine.

Your truck visit appointments are now linked together. Press **OK.** 

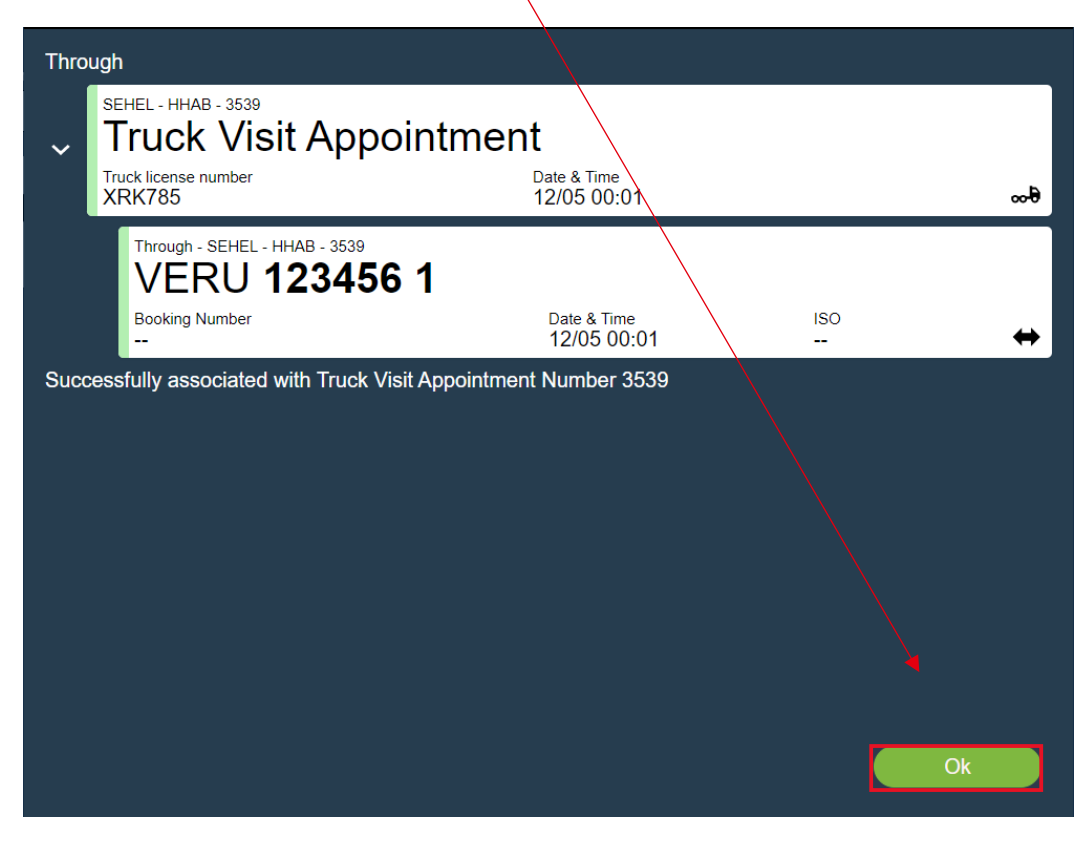

| HELSINGBORGS HAMN<br>PORT OF HELSINGBORG | Pre-advice,<br>Smart Access web version |                  |         |
|------------------------------------------|-----------------------------------------|------------------|---------|
| Utfärdat av                              | Dokumentnamn                            | Datum            | Version |
| Helsingborgs Hamn                        | Pre-advice. Smart Access web version    | 2023-05-09       | 1.0     |
| Uppdaterad av                            | Kommentar                               | Uppdaterad datum |         |
| Veronica Persson                         | Translated by AB                        | 2023-09-05       |         |

## 13. Damaged unit, IN

When a unit arrives to the port with a damage you need to report this to the personnel in the inspection area.

- > If the damage is discovered during inspecion a damage notice will be done in the system.
- > The unit will receive a new ticket position.
- > The inspection personnel will inform the truck driver about the new ticket position.

When the unit arrives before a damage is reported.

| Container Nbr:        | BSIU2304740       |   |
|-----------------------|-------------------|---|
| Container Type:       | 22G1 🚽            | ٢ |
|                       | 🗌 Damaged         |   |
| Ticket Position:      | SIF45D.3          |   |
| Ticket Transfer Zone: | TZ-03             |   |
| Add Da                | amages Add Bundle |   |
|                       |                   |   |

When the unit arrives with a damage report.

| Container Nbr:        | BSIU2304740      |
|-----------------------|------------------|
| Container Type:       | 22G1 🌵           |
|                       | 🗹 Damaged        |
| Ticket Position:      | SVD17C.1         |
| Ticket Transfer Zone: | TZ-06            |
| Edit Da               | mages Add Bundle |

The inspection personnel recieves the new information.

- > A new **Ticket position** in the yard.
- A new Ticket transfer Zone where the truck driver will unload the unit. Inform the truck driver about the new Ticket transfer zone!

| HELSINGBORGS HAMN<br>PORT OF HELSINGBORG | Pre-advice,<br>Smart Access web version |                  | Sida<br>51 av<br>53 |
|------------------------------------------|-----------------------------------------|------------------|---------------------|
| Utfärdat av                              | Dokumentnamn                            | Datum            | Version             |
| Helsingborgs Hamn                        | Pre-advice. Smart Access web version    | 2023-05-09       | 1.0                 |
| Uppdaterad av                            | Kommentar                               | Uppdaterad datum |                     |
| Veronica Persson                         | Translated by AB                        | 2023-09-05       |                     |

# 14. Damaged unit, OUT

If a damage is discovered on the unit during pick up and loading on truck:

- If you are picking up an empty unit, deny it and inform the personnel about the damage.
   Request a new unit.
- If the unit has cargo in it, you need to verify the extend of the damage and drive it to the inspection area. The damage will be reported in our system and a container damage report will be printed out. If needed call a supervisor to help assess the damage.

#### HELSINGBORGS HAMN PORT OF HELSINGBORG

### CONTAINER DAMAGE REPORT

| Conta  | ainer BSIU2304740       | Line H     | ILC     | Date      | 12/05/2023       |
|--------|-------------------------|------------|---------|-----------|------------------|
| Sr. No | Damage Component        | Dama       | де Туре | Serverity | Date of damage   |
| 1      | Front Corner Post Right | Old Damage |         | Major     | 12/05/2023 11.02 |

| HELSINGBORGS HAMN<br>PORT OF HELSINGBORG | Pre-advice,<br>Smart Access web version |                  |         |
|------------------------------------------|-----------------------------------------|------------------|---------|
| Utfärdat av                              | Dokumentnamn                            | Datum            | Version |
| Helsingborgs Hamn                        | Pre-advice. Smart Access web version    | 2023-05-09       | 1.0     |
| Uppdaterad av                            | Kommentar                               | Uppdaterad datum |         |
| Veronica Persson                         | Translated by AB                        | 2023-09-05       |         |

### 15. Gate IN

In the new Gate IN you will see a overview of all your pre-advice units. Whether they are inbound or outbound, and the assigned delivery location.

In the example below a **Drop Off Empty** has been pre-advice. The assigned delivery location is Transfer Zone 3.

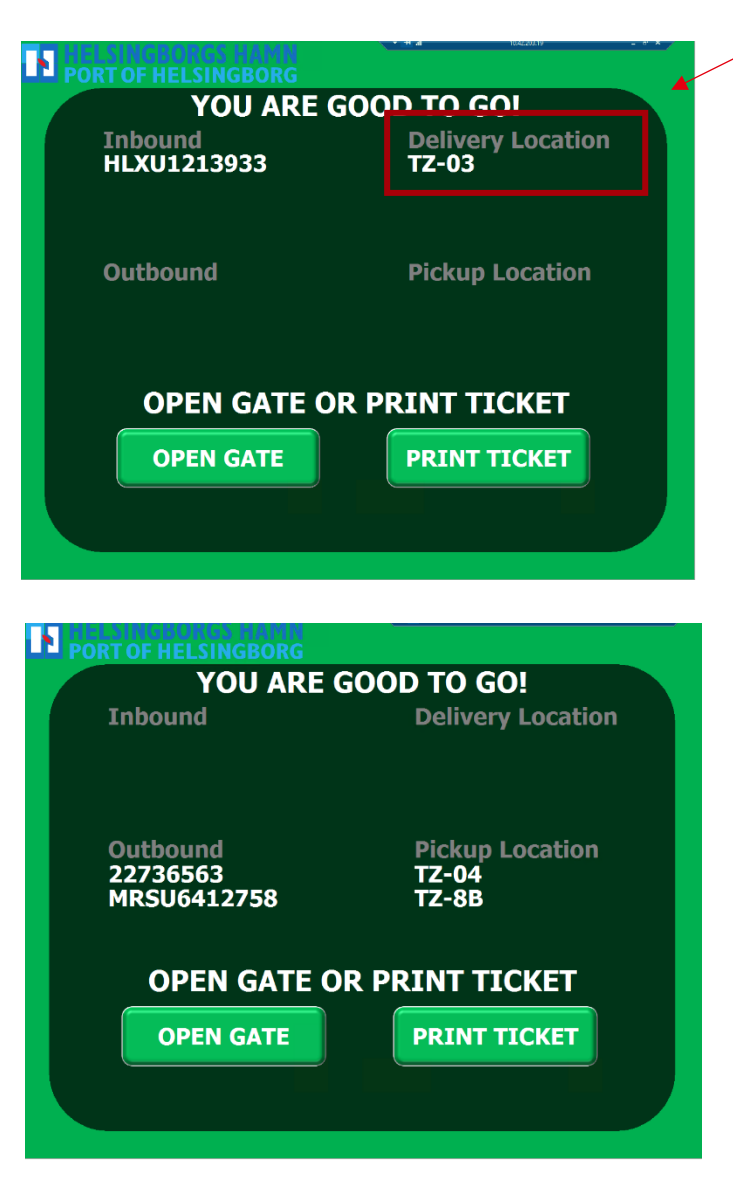

Here you see an example when you get assigned a pickup location. The units will be picked up at Transfer Zone 4 and Transfer Zone 8B.

| PORT OF HELSINGBORGS HAMN | Pre-advice,<br>Smart Access web version |                  |         |
|---------------------------|-----------------------------------------|------------------|---------|
| Utfärdat av               | Dokumentnamn                            | Datum            | Version |
| Helsingborgs Hamn         | Pre-advice. Smart Access web version    | 2023-05-09       | 1.0     |
| Uppdaterad av             | Kommentar                               | Uppdaterad datum |         |
| Veronica Persson          | Translated by AB                        | 2023-09-05       |         |

If an error message appears contact the gate personnel. If possible, they will correct the error immediately, if not, you will be referred to the "Trouble Line". Drive through the barriers, park and wait for further help.

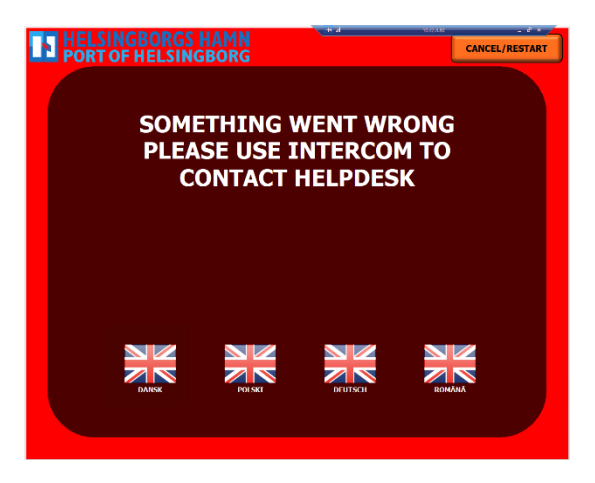

# 16. Crop protection

No changes are done. Contact the personal at the gate and follow the instructions.